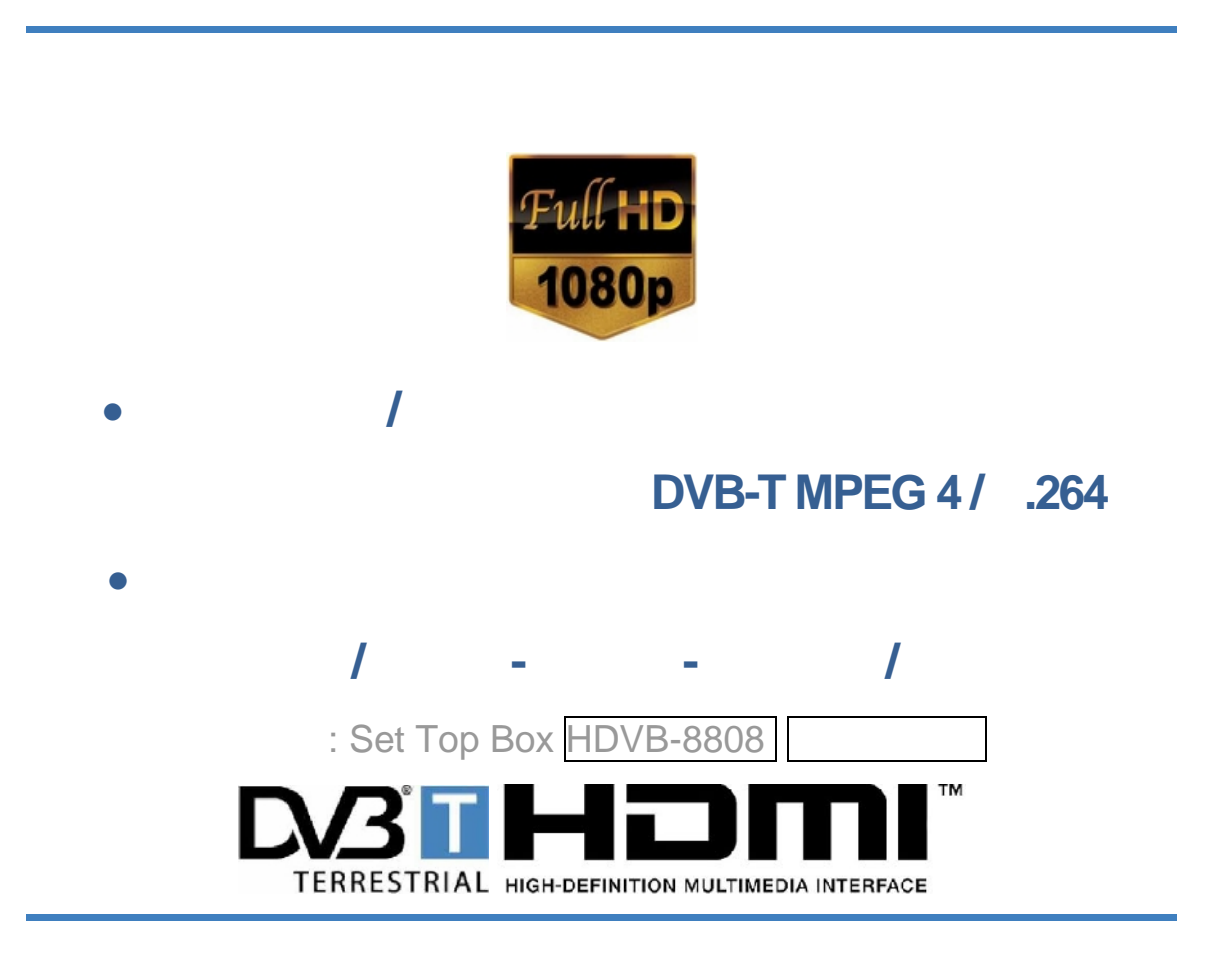

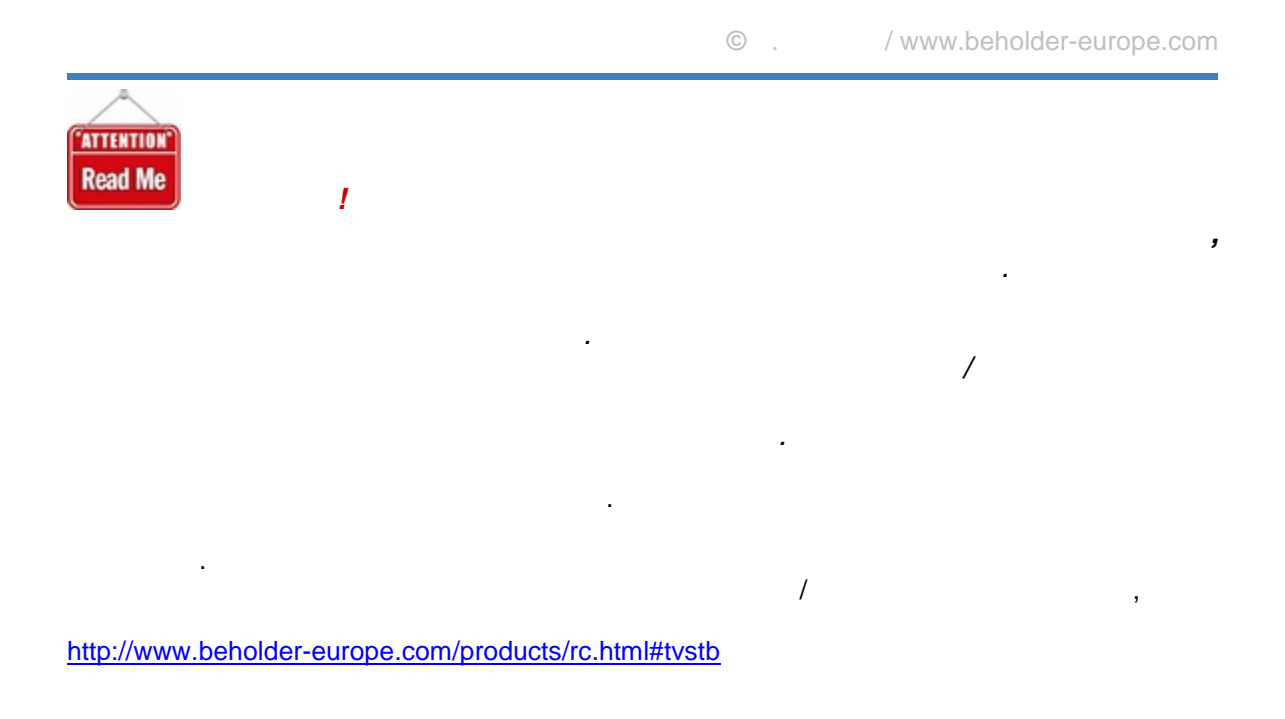

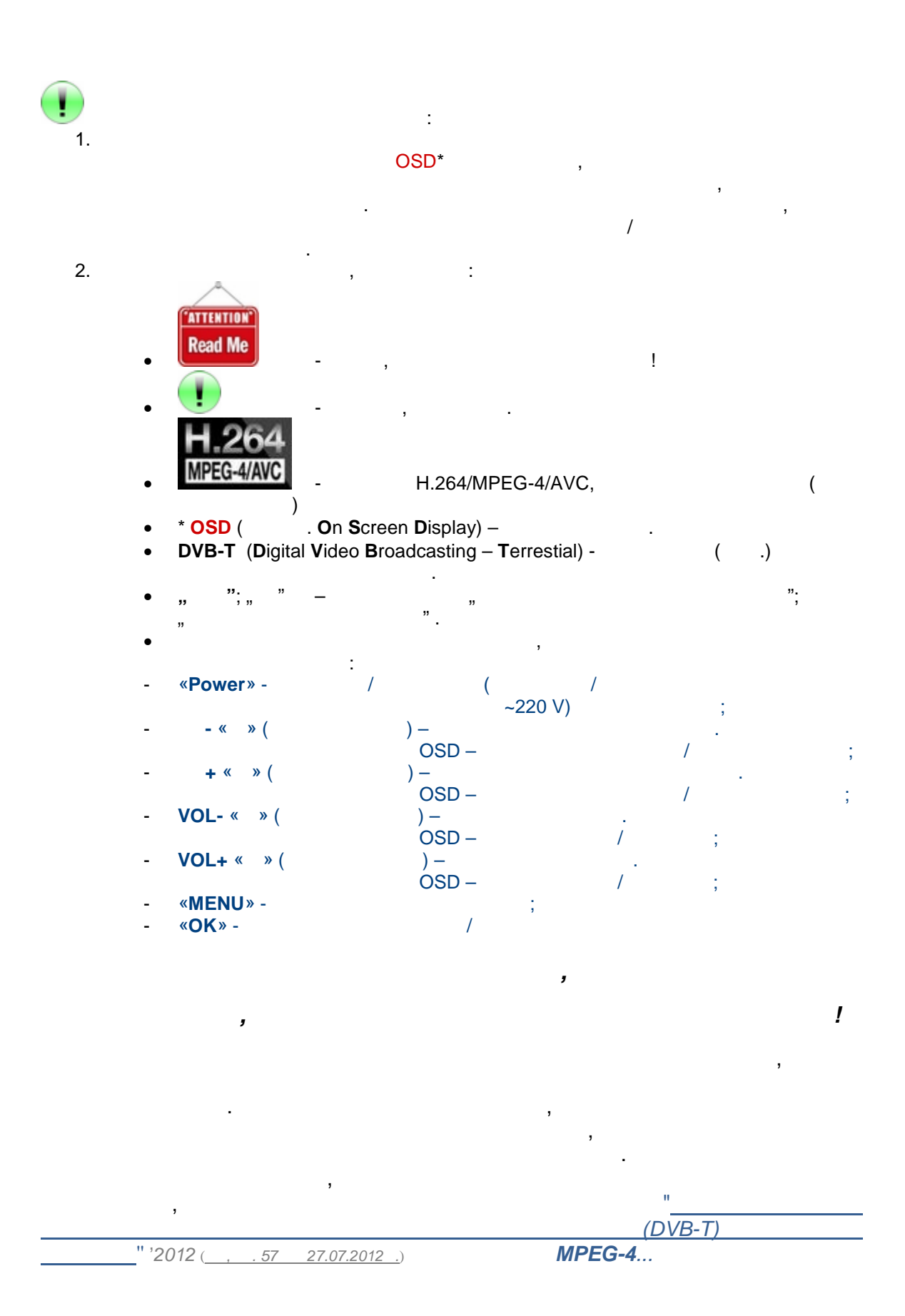

« »

...

"... MPEG-4 30.09.2013 . ("switch-off")

... MPEG-4), ... )..." ( **ATTENTION** Read Me () ?" *,,...* , ( RF ( ) ), RCA/YPbPr ( /V SCART<sup>®</sup> HDMI / . . " ...") "RF" – . . HDMI, ( "), • SCART, RGB, RCA, ) ( - «Power», -« ». +« », VOL-« », VOL+ « », «**MENU**» «OK», ( .); , , ( 001... 999, "". "**C**hannel"~""), ~220 V, ••• (5 V) ), ( ). ( ... ! ,

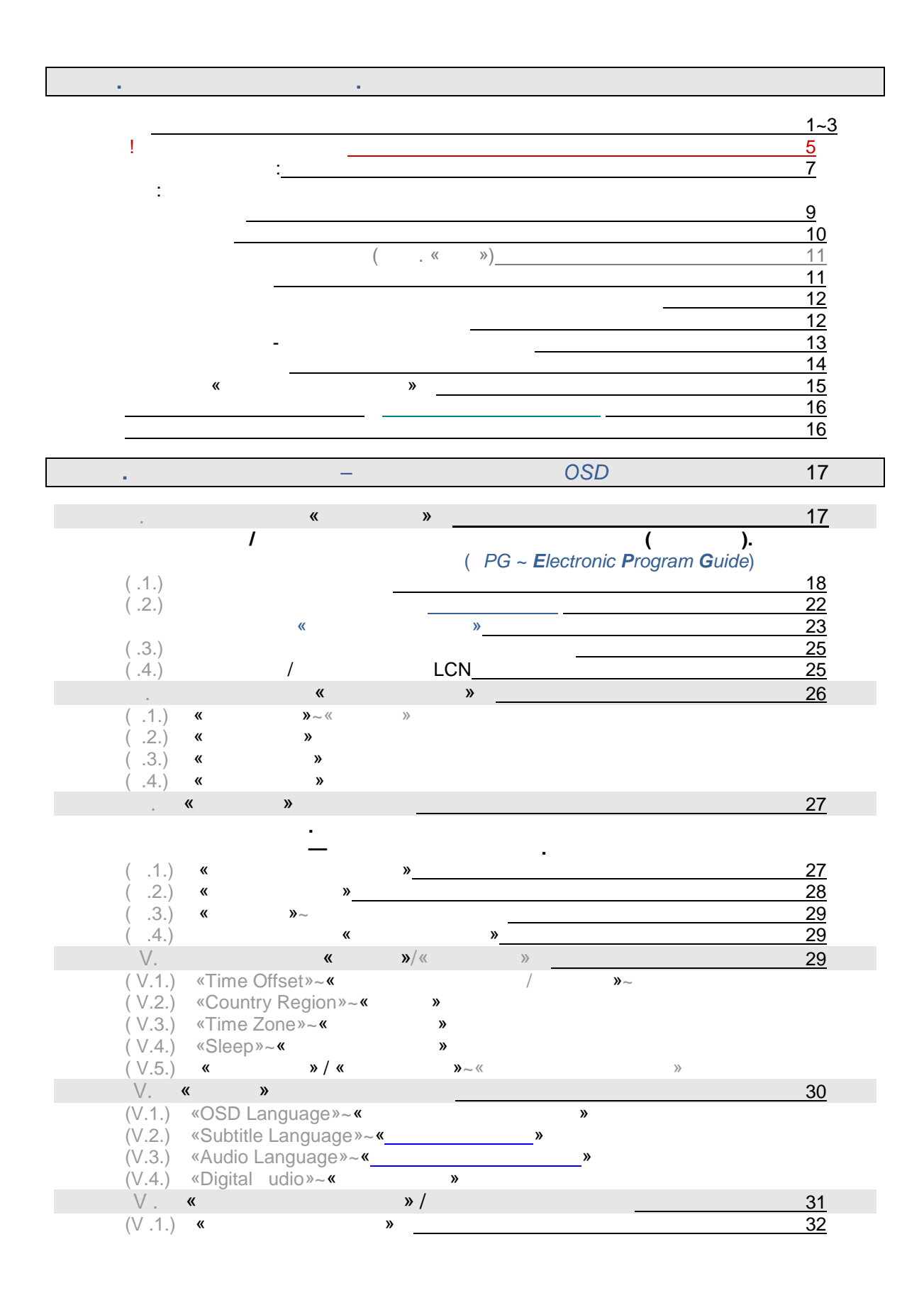

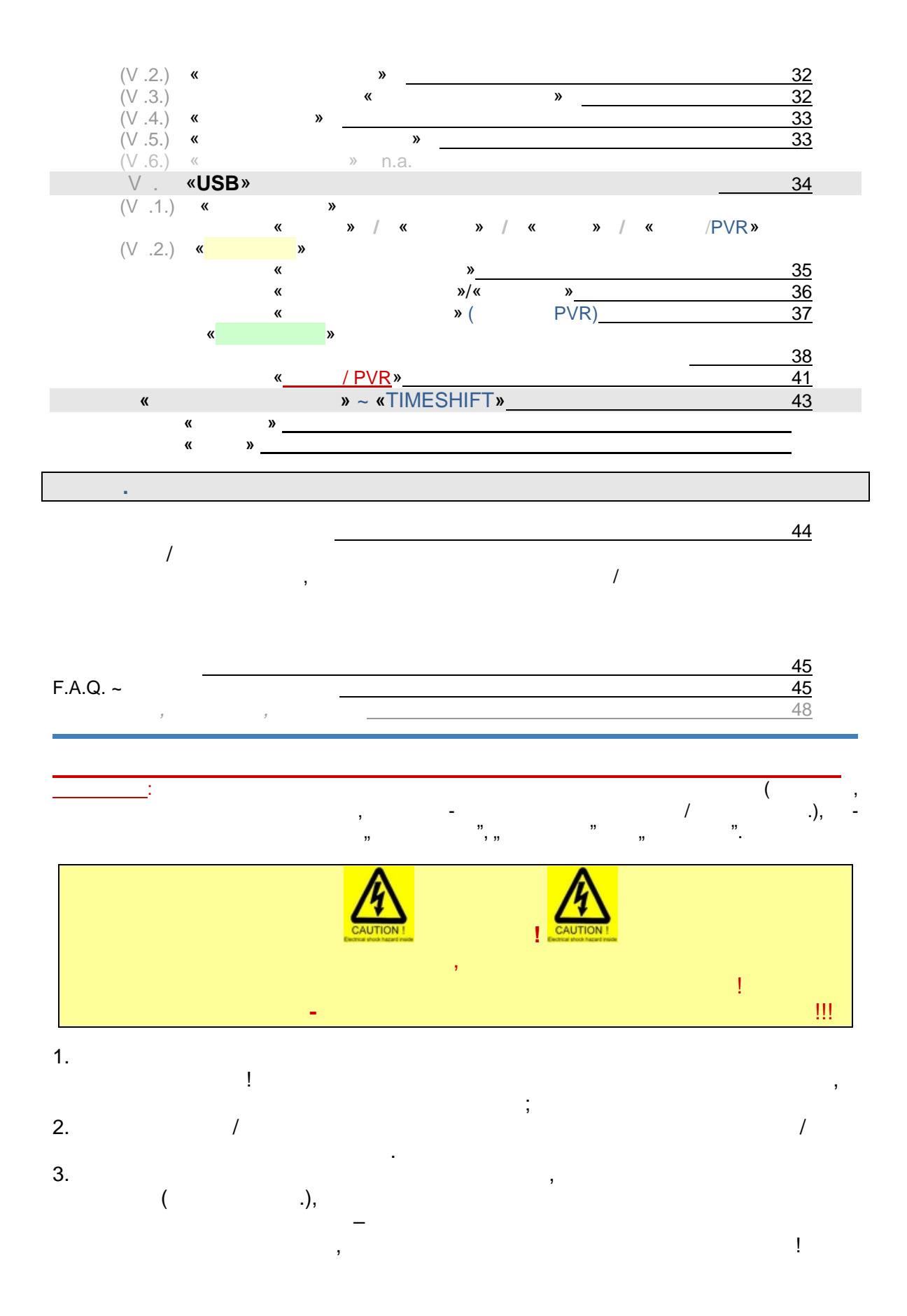

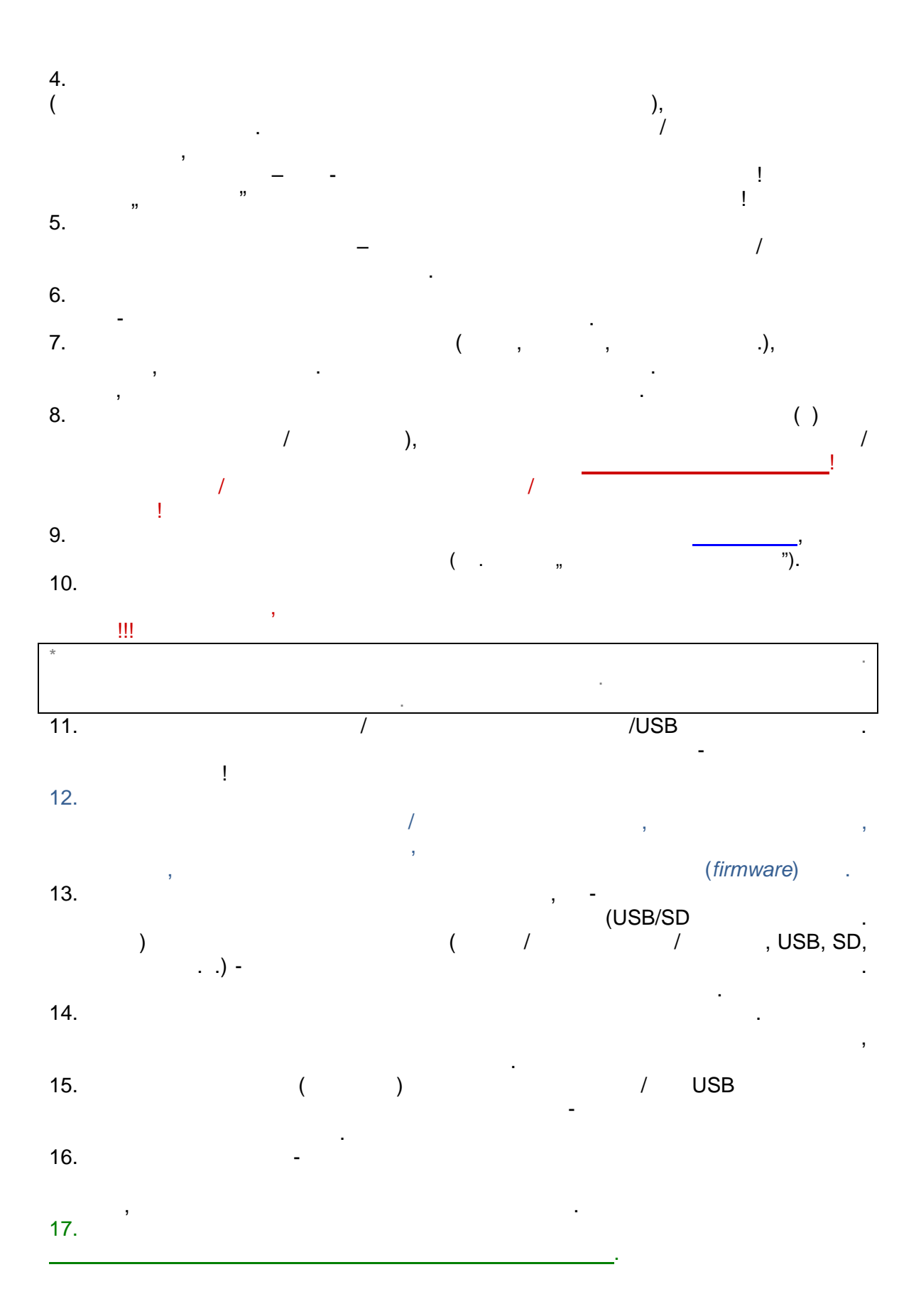

- PL (Parental Lock) " ":
  PVR (Personal Video Recorder) : USB 2.0
- " " ("Timeshift"):

## • : Mpeg TS (Tansport Stream) / (A/V) decoding

- \_\_\_\_: 21~69 / \_\_\_\_: 48~862 Hz.
  RF Input Level ~ : 25~82 dBm
- : OFDM
  - : **MPEG4/AVC H.264** HP@L4 **SD**/Full **HD**; **MPEG2** MP@ML/HL : ISO/IEC 14.496-3, MPEG-1(layer1&1&2&3), WMA,
  - AC3 (MPEG-2 Layer II, AAC)
- : 2- (dual-channel), (stereo), (mono),
- : 576p, 720p, 1080i, 1080p50Hz
  : , 16:9, 4:3
- : , 16:9, 4:3 • :
  - : JPEG, BMP
  - : MP3 - : WMA, AVI
- FEC: 1/2, 2/3, 3/4, 5/6, 7/8
- : <sup>1</sup>/<sub>4</sub>, 1/8, 1/16, 1/32
- : 2K, 8K

•

- Standart ISO/IEC 13818-1; ARIB STB-B10 Input
- (parallel) ( / ): 120 Mbps (serial) / 15 Mbps
- : Mstar MST7818

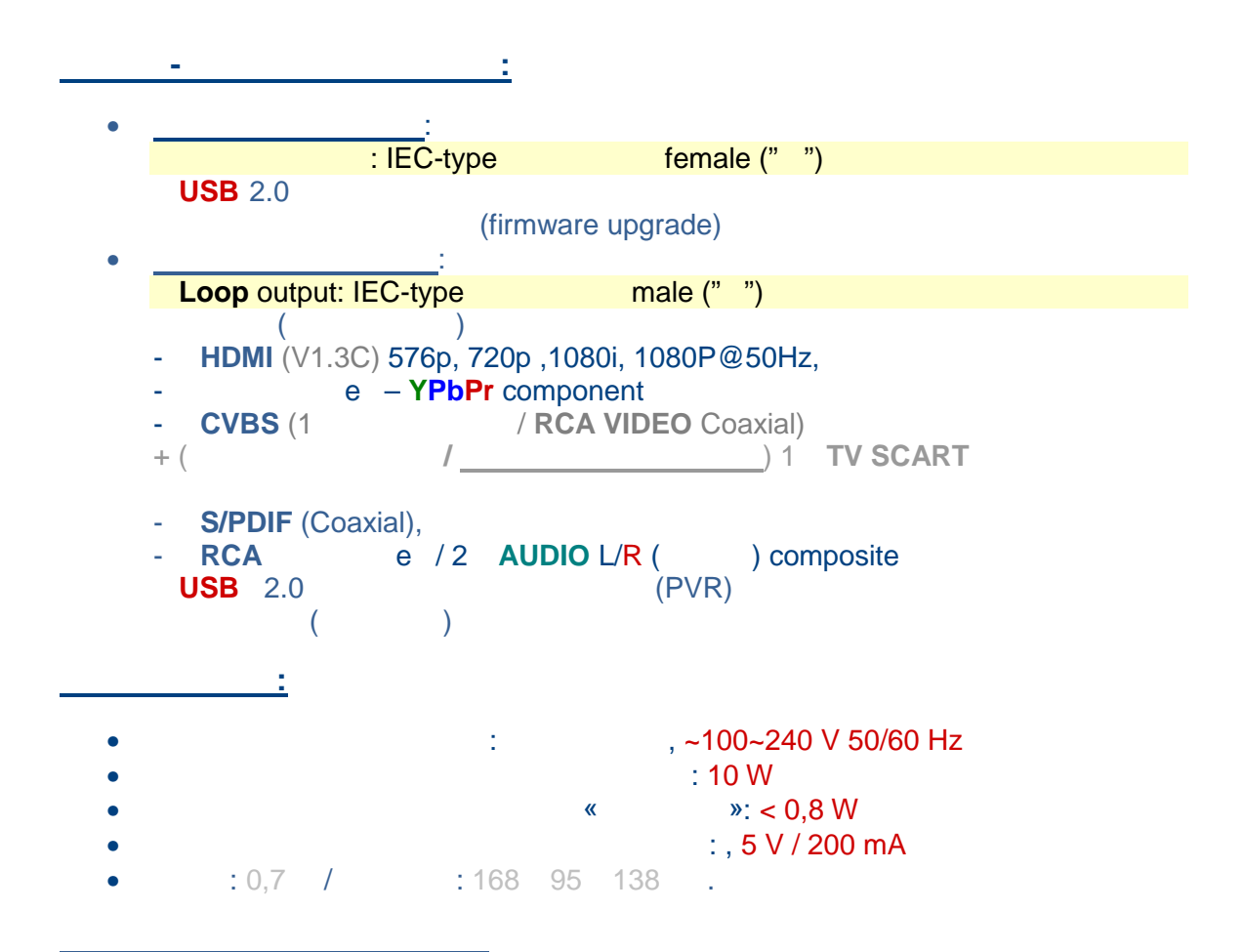

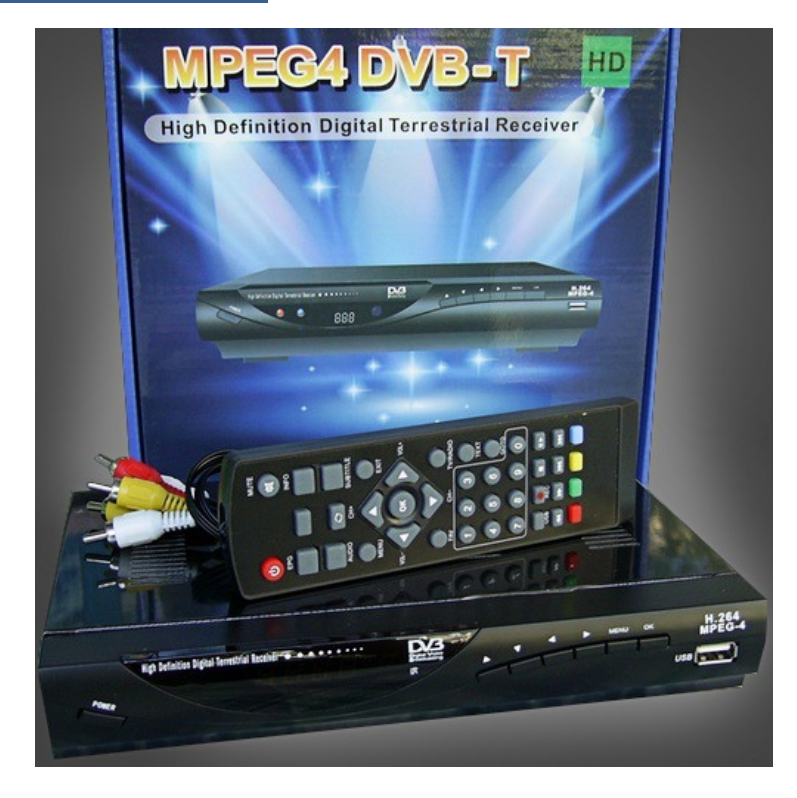

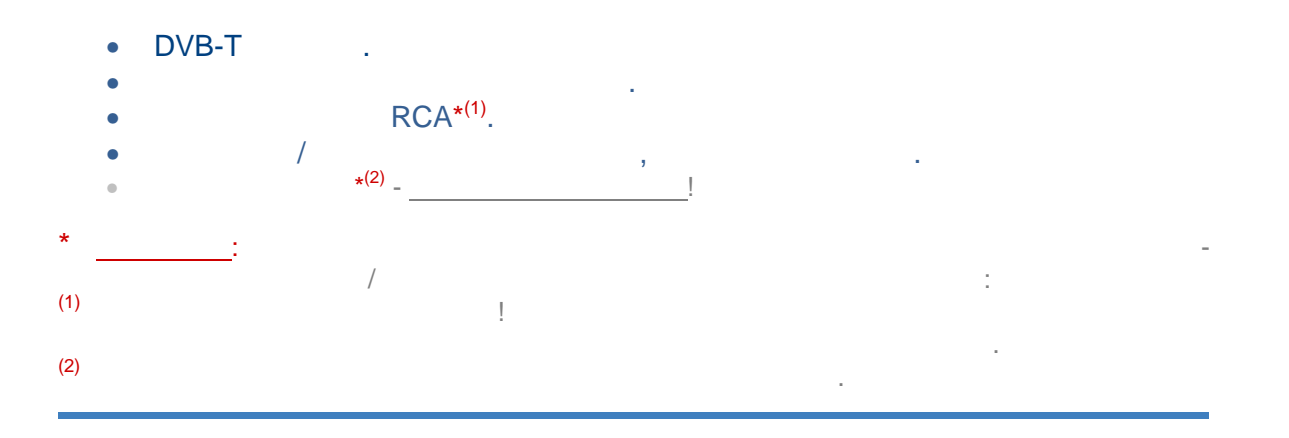

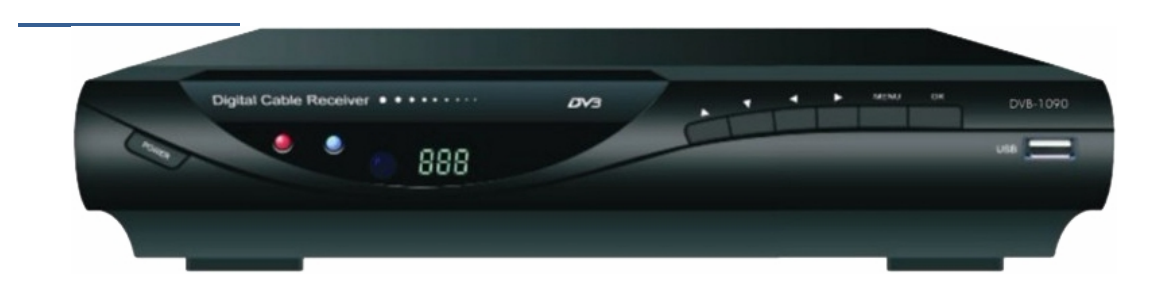

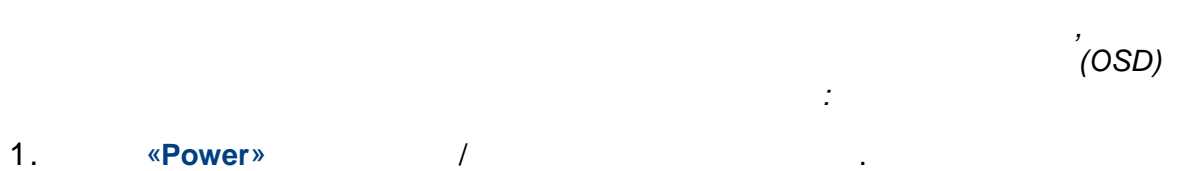

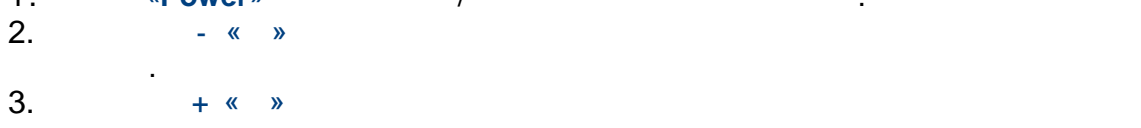

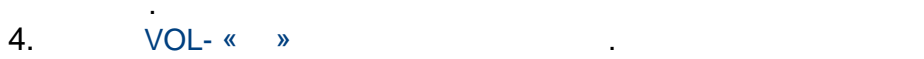

```
5.
        VOL+ « »
6.
        «MENU»
```

.

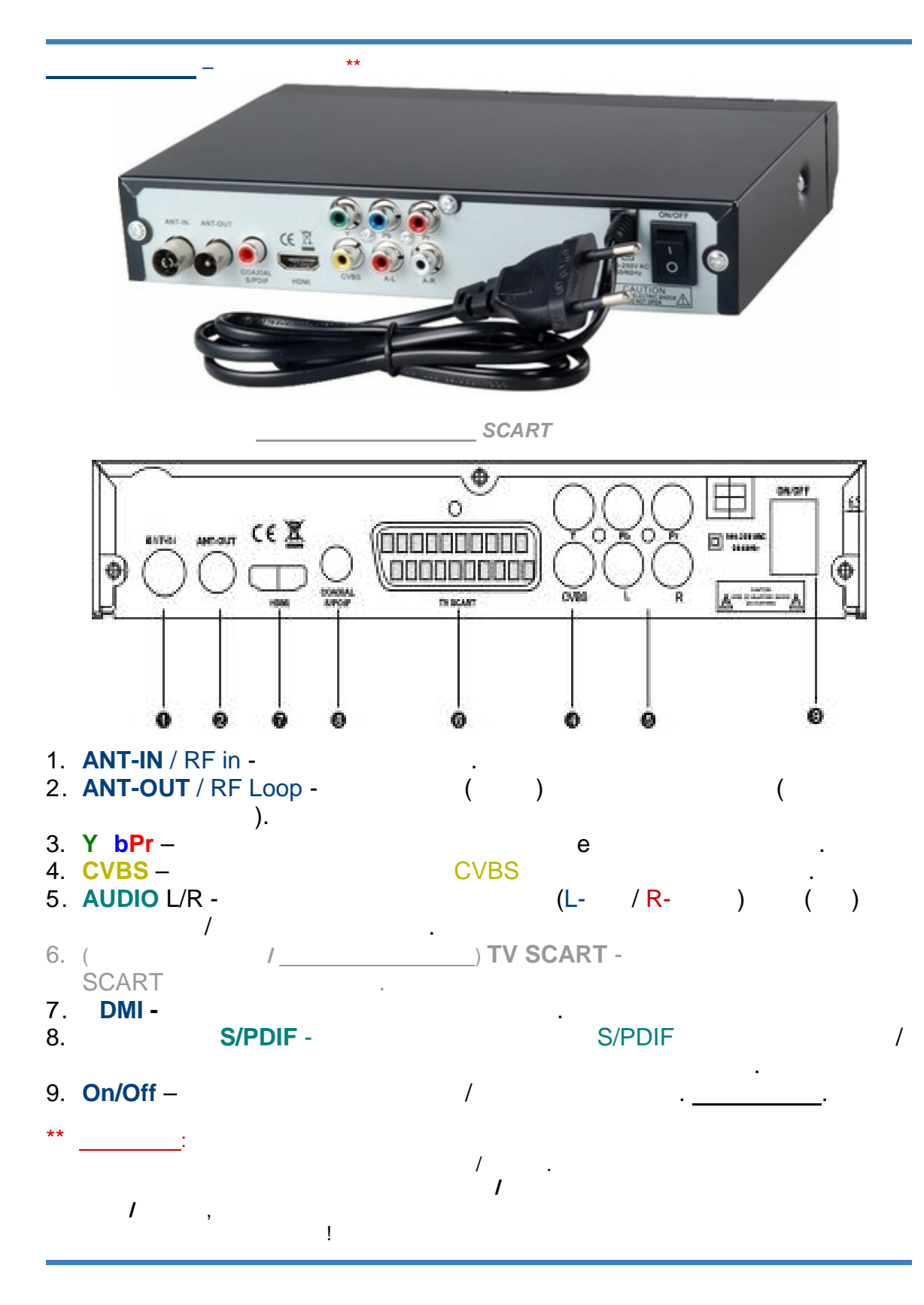

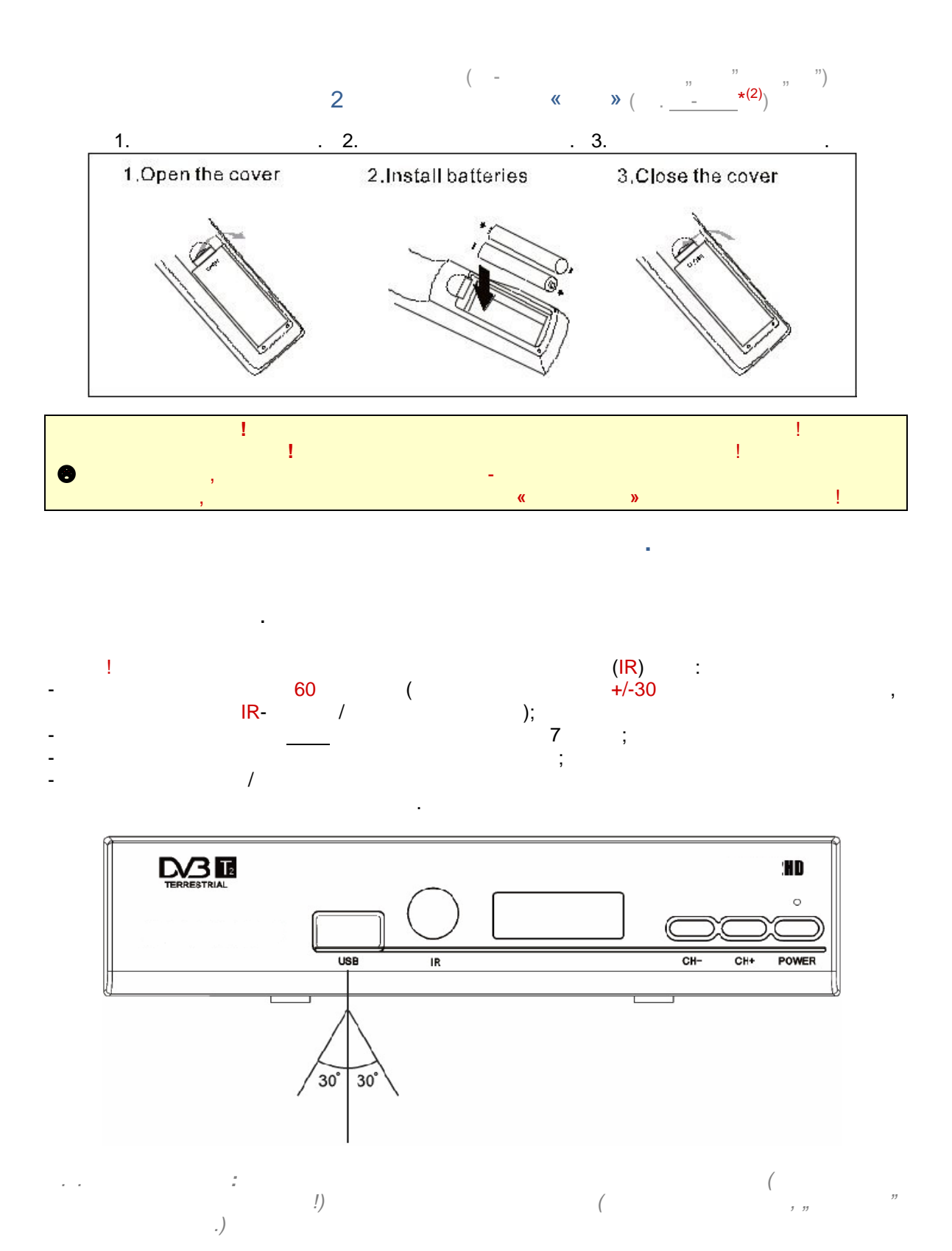

|                                                                                                    | POWER       | / .            |
|----------------------------------------------------------------------------------------------------|-------------|----------------|
|                                                                                                    | MUTE        | / .            |
|                                                                                                    | EPG         |                |
|                                                                                                    | INFO        | /              |
| MUTE                                                                                                    | AUDIO       | « ».           |
| 0 0                                                                                                    | RECALL      |                |
| EPG INTO                                                                                                    | SUBTITLE    |                |
|                                                                                                    | MENU        | OSD .          |
|                                                                                                    | EXIT        | /              |
| AUDIO CH+ SUBTITLE                                                                                                    | OK          |                |
|                                                                                                    | CH+/ -      | « »/« ».       |
|                                                                                                    | 1           | OSD .          |
|                                                                                                    | VOL -/+     | /              |
|                                                                                                    | /           | OSD .          |
| FAV OH- TVINADIO                                                                                                    | FAV         | "              |
|                                                                                                    | TV / RADIO  | « \/»/« ».     |
|                                                                                                    |             |                |
|                                                                                                    | GOTO        |                |
|                                                                                                    | 0,19        | «IV»/« » .     |
|                                                                                                    | USB         | USB /          |
|                                                                                                    | REC<br>STOP | / Timeshiit.   |
|                                                                                                    | 310P        |                |
|                                                                                                    | 11          | PRUSE/PLAT / . |
|                                                                                                    |             |                |
| Concession of the local division of the local division of the loca |             | <i>n</i> .     |
|                                                                                                    | <u> </u>    | •              |
|                                                                                                    |             |                |
|                                                                                                    |             | - « »          |
|                                                                                                    |             | - « ».         |
|                                                                                                    |             |                |
|                                                                                                    |             | n.a.           |
|                                                                                                    |             | n.a.           |
|                                                                                                    |             |                |

\*\*\*

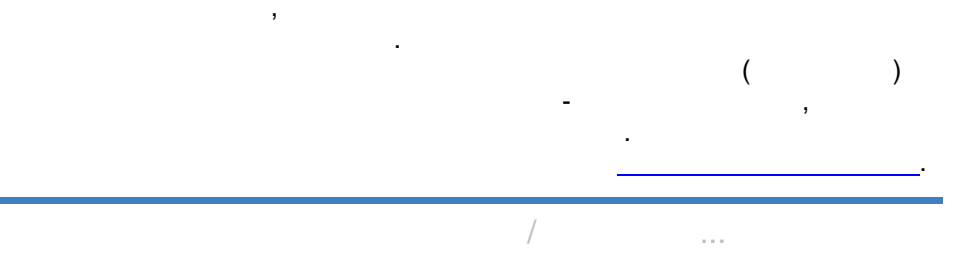

, \*\*\*\*

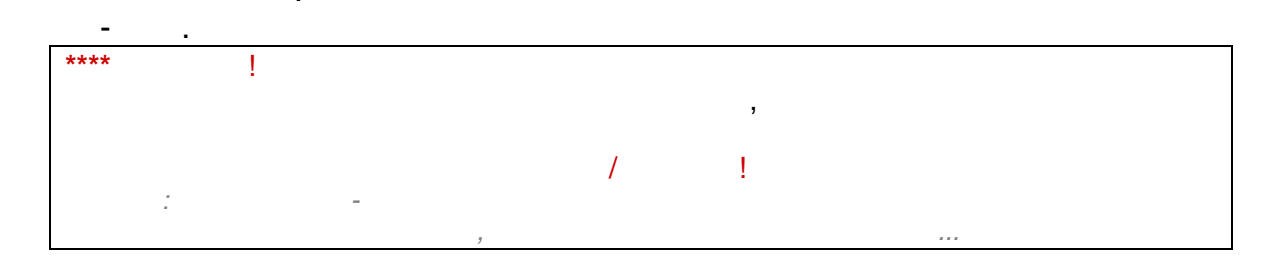

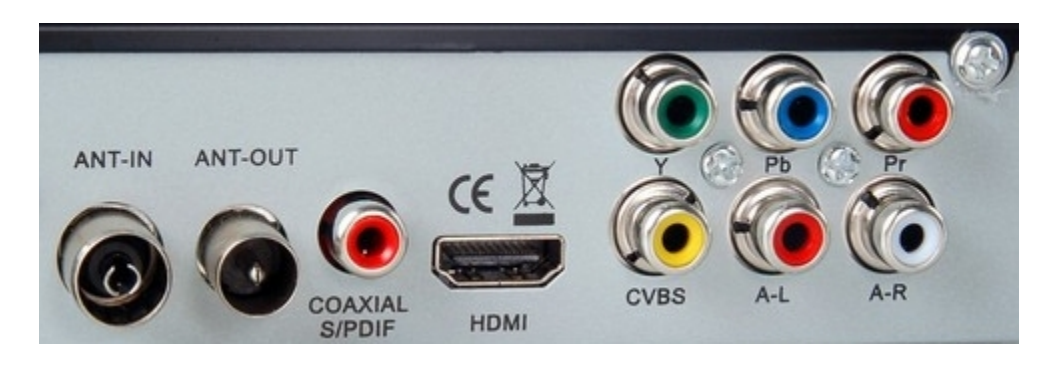

• HDMI:

•

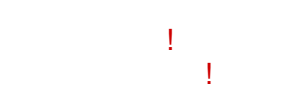

(*HD~High Definition*) HDMI HDMI, AV

- DVB-T , SCART , Y bPr RCA (CVBS~Audio L/R) ( <u>- \*\*</u>).
- DVB-T

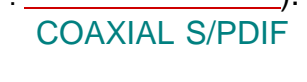

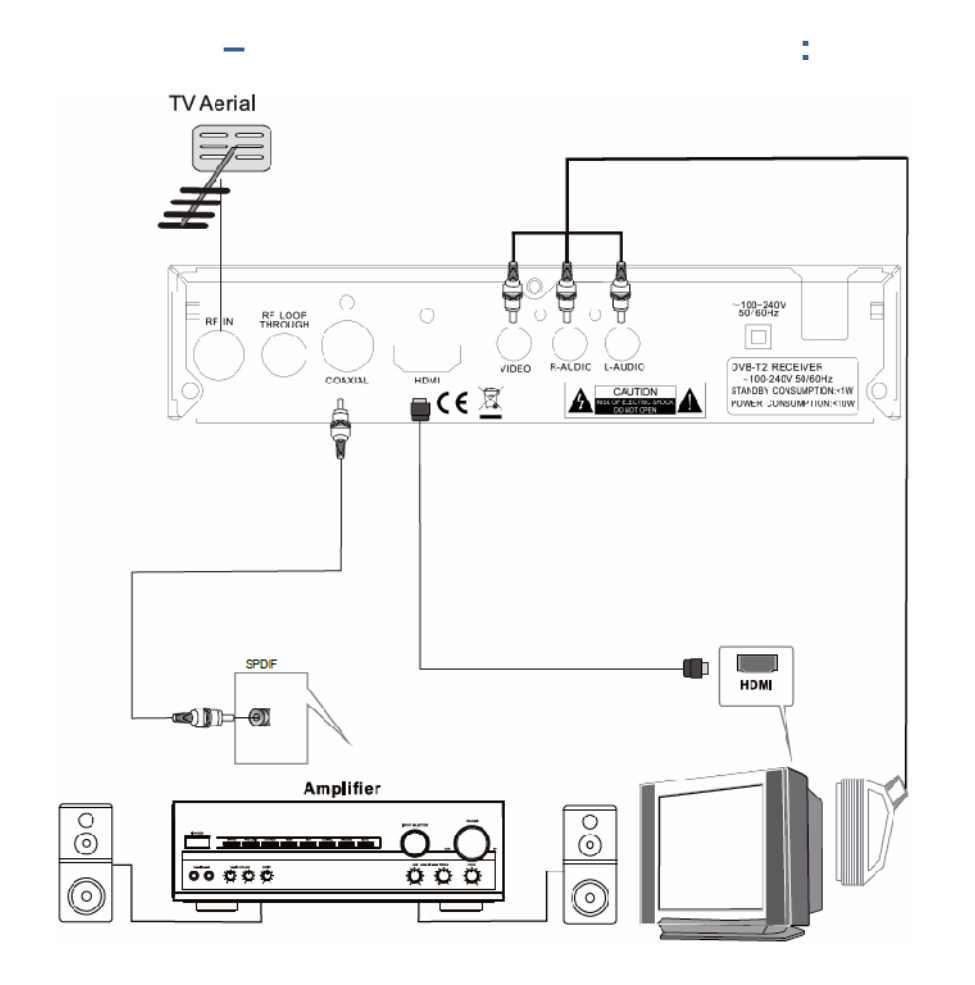

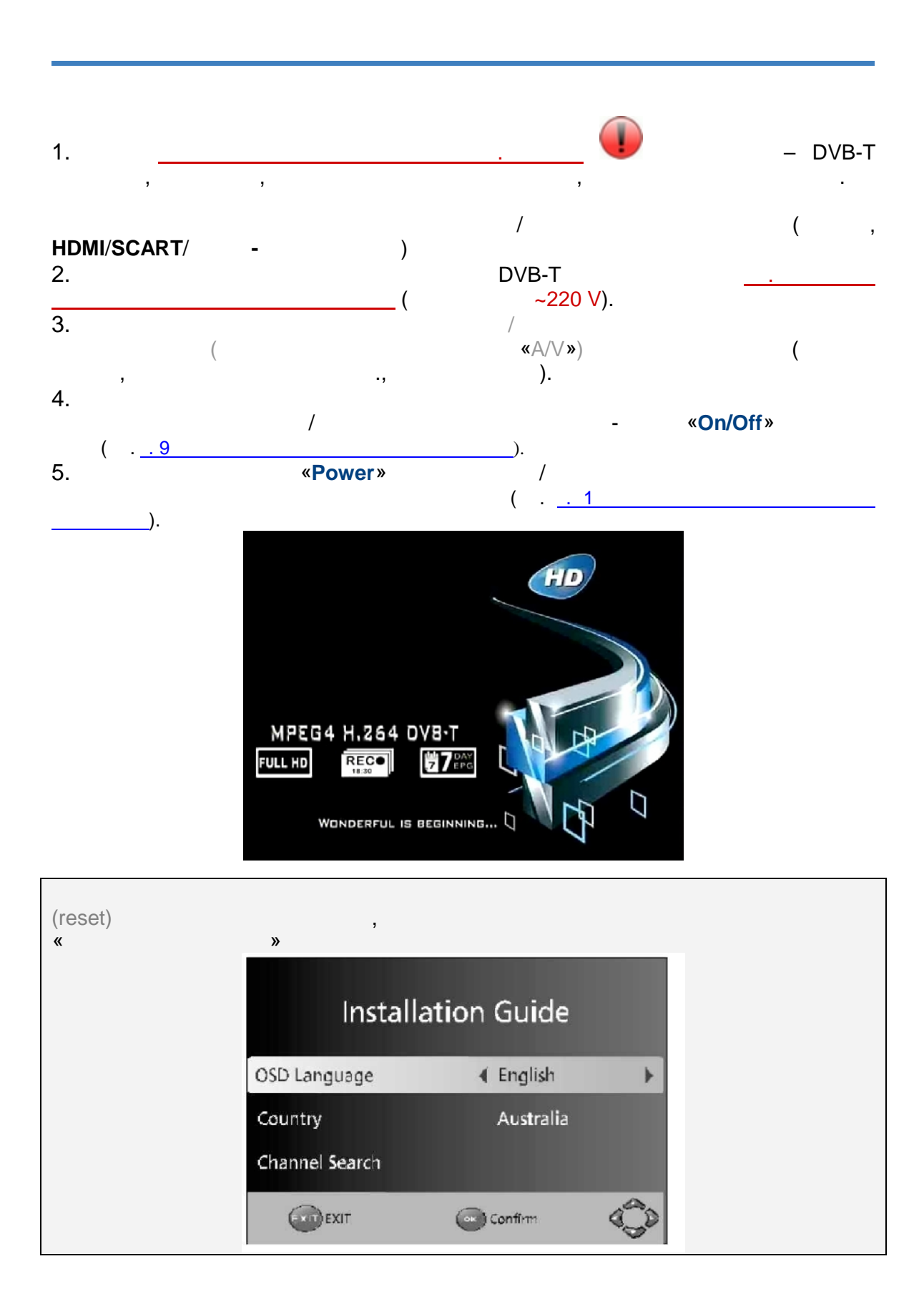

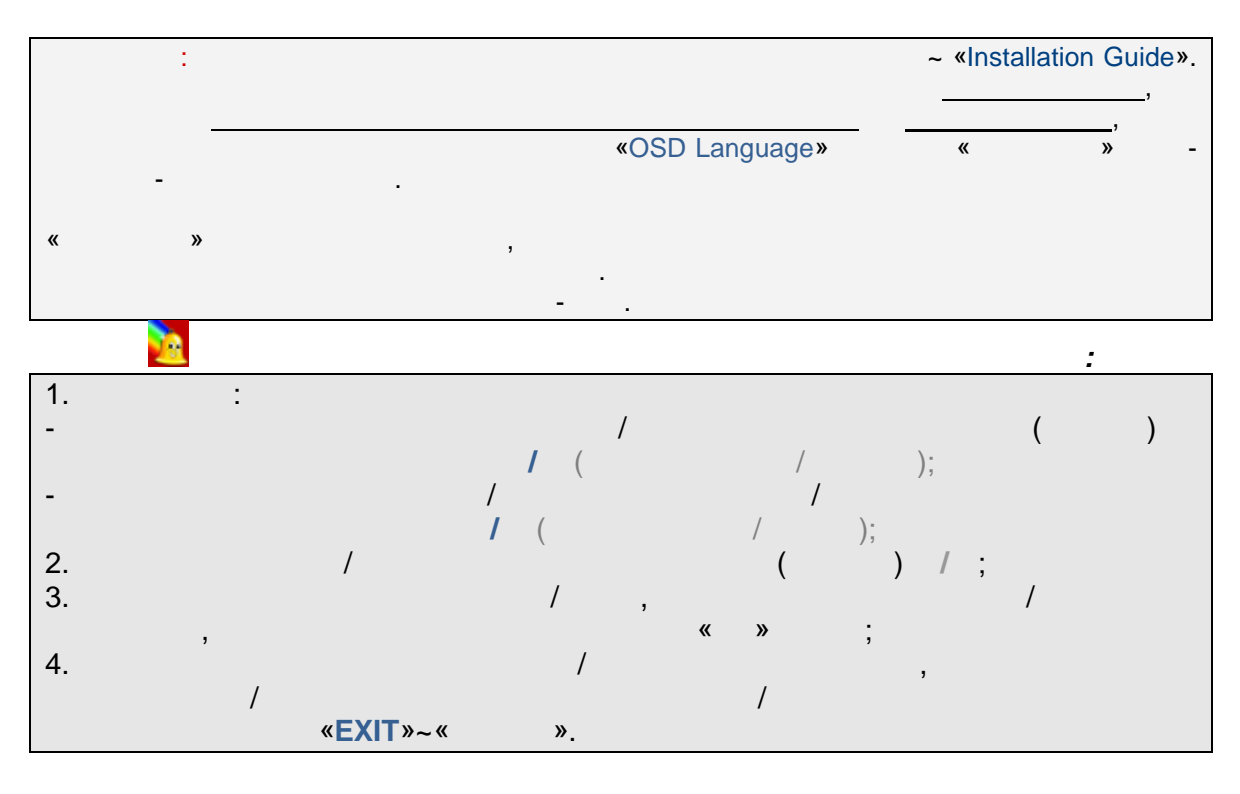

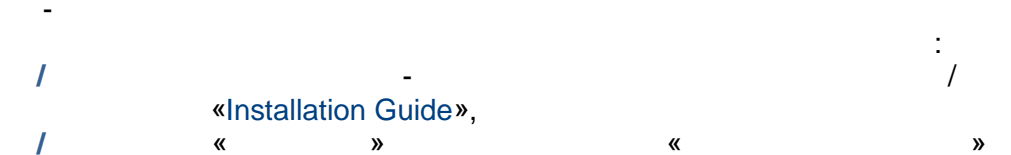

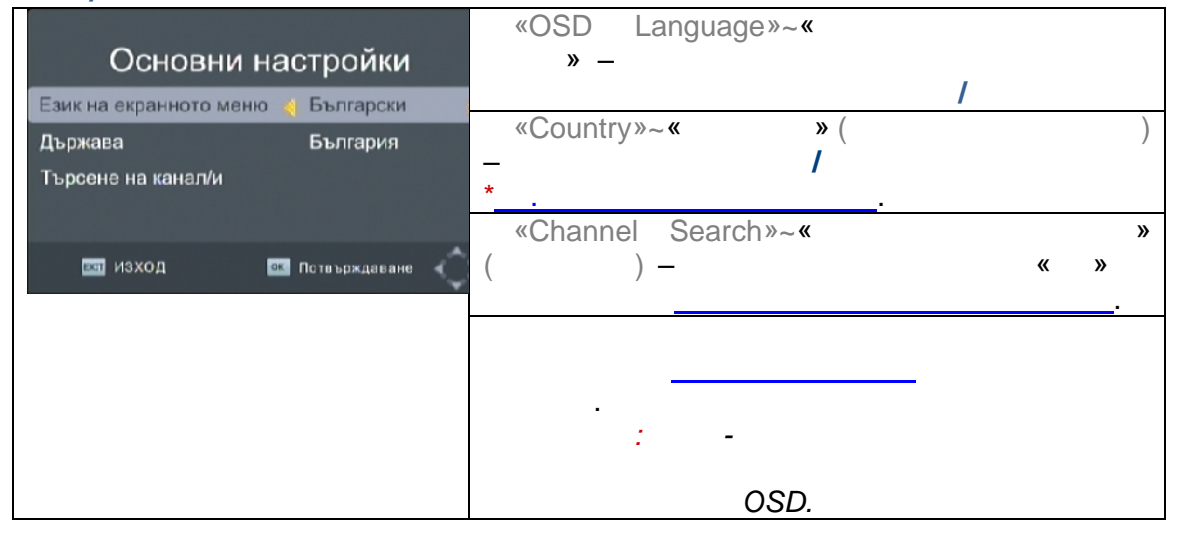

| 2 | / | ~ | / | 1 | ~ |          |    |
|---|---|---|---|---|---|----------|----|
|   |   |   |   |   |   | «EXIT»~« | ». |

| 1 |                       | 1  |
|---|-----------------------|----|
|   | 3                     |    |
| - | / ,                   |    |
| - | « <mark>OK</mark> »~« | »; |

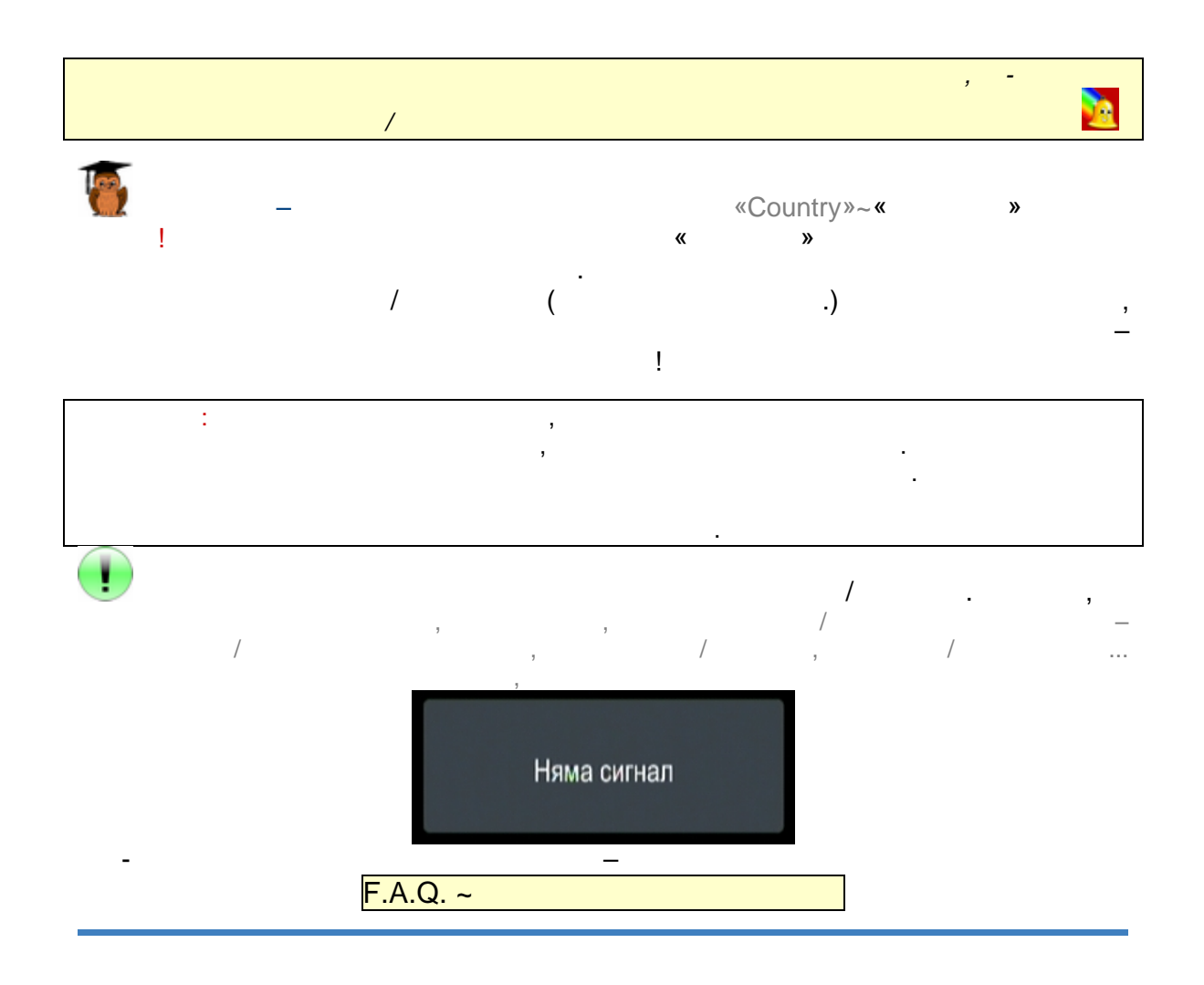

( , Simulcast – 23.04.2013 .): (~ 2'45").

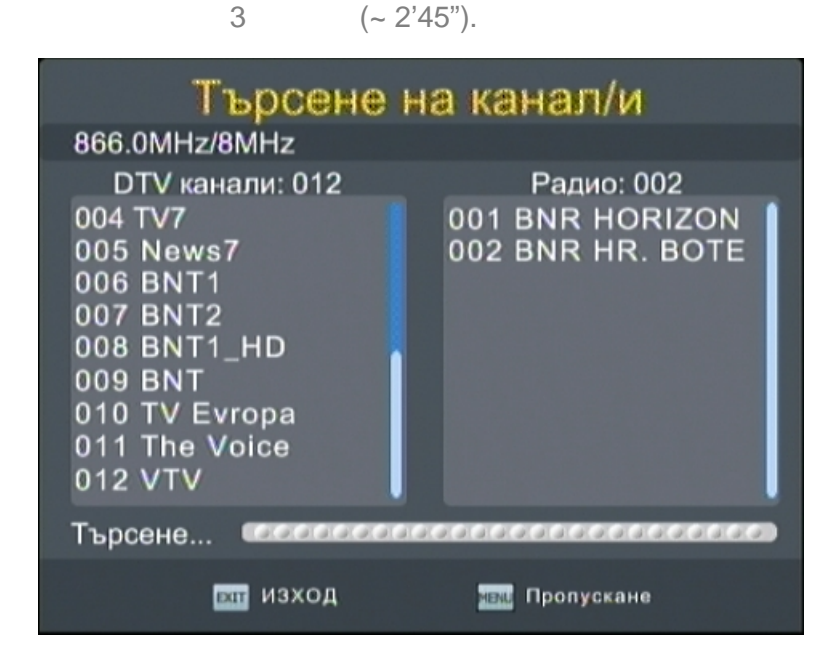

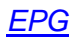

,

,

.

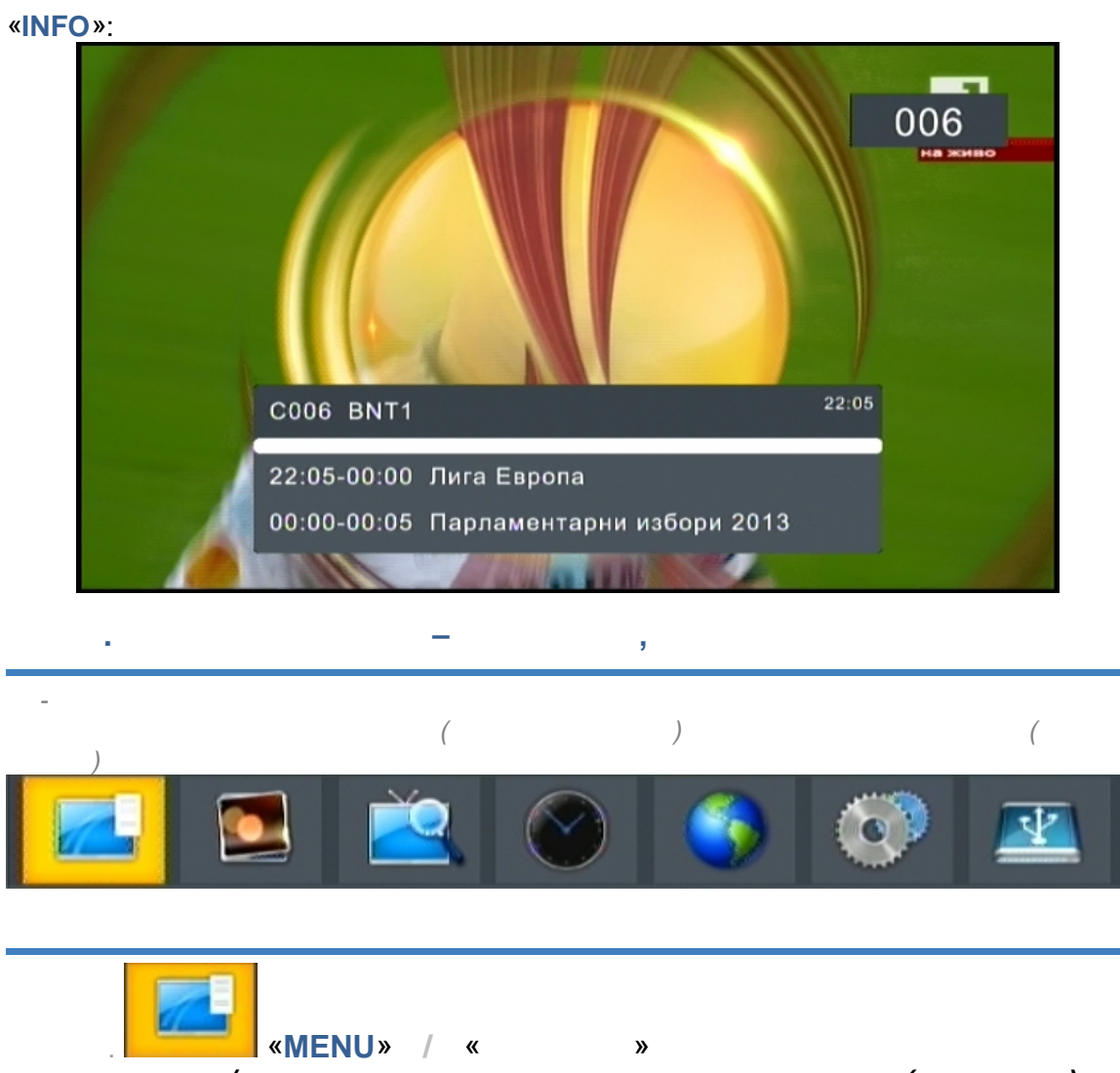

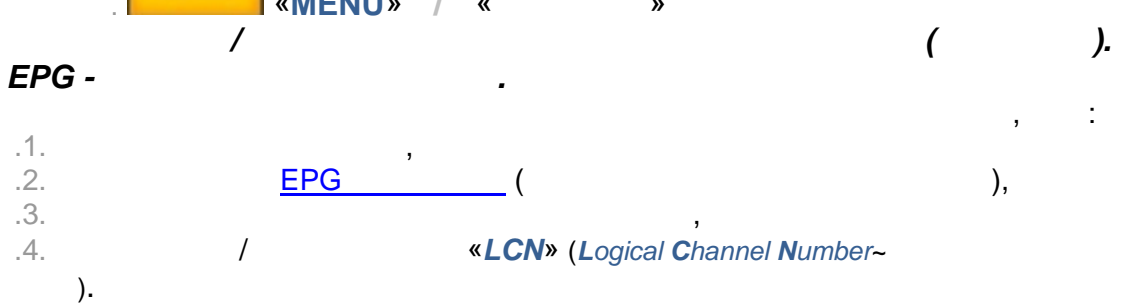

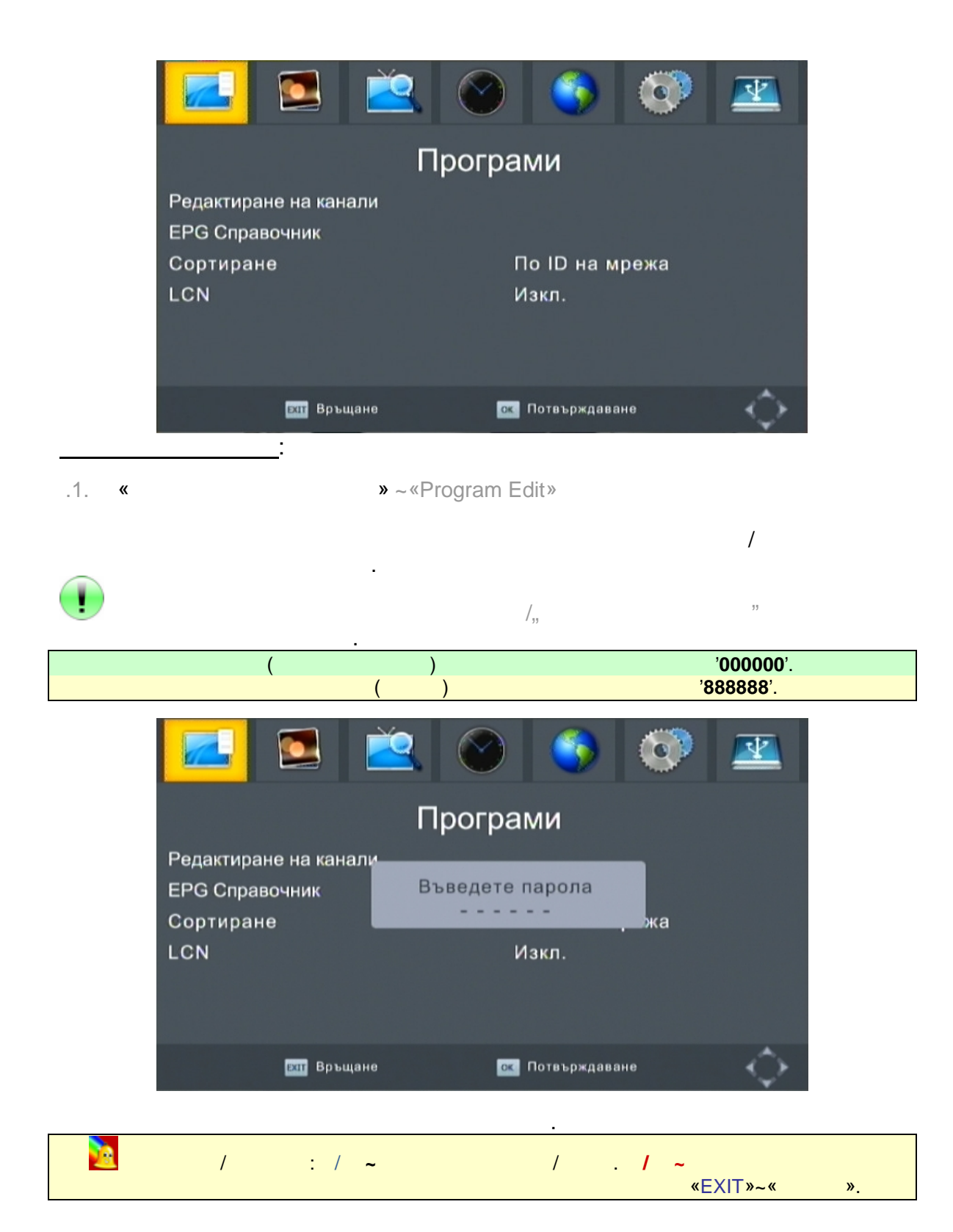

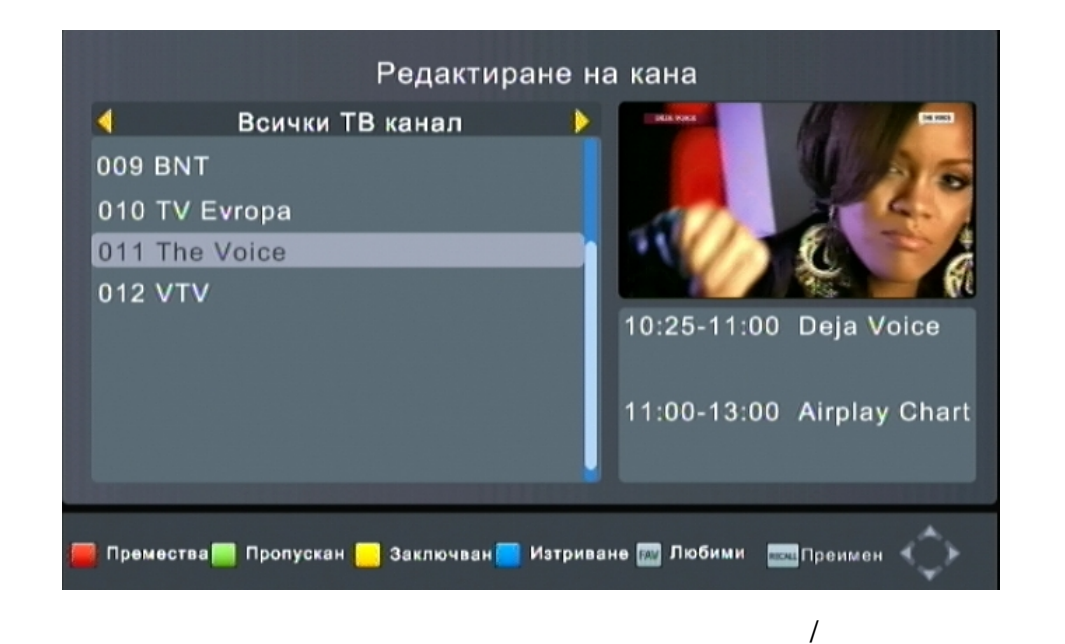

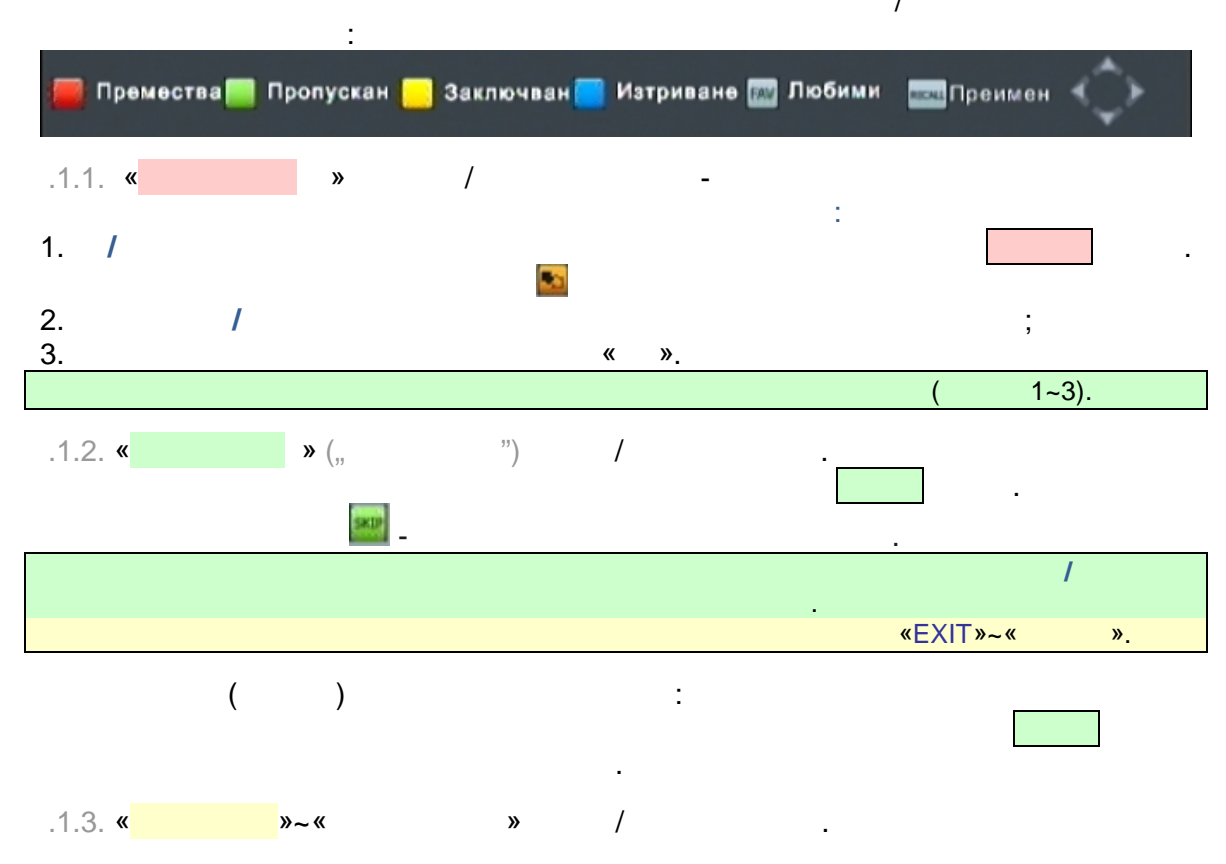

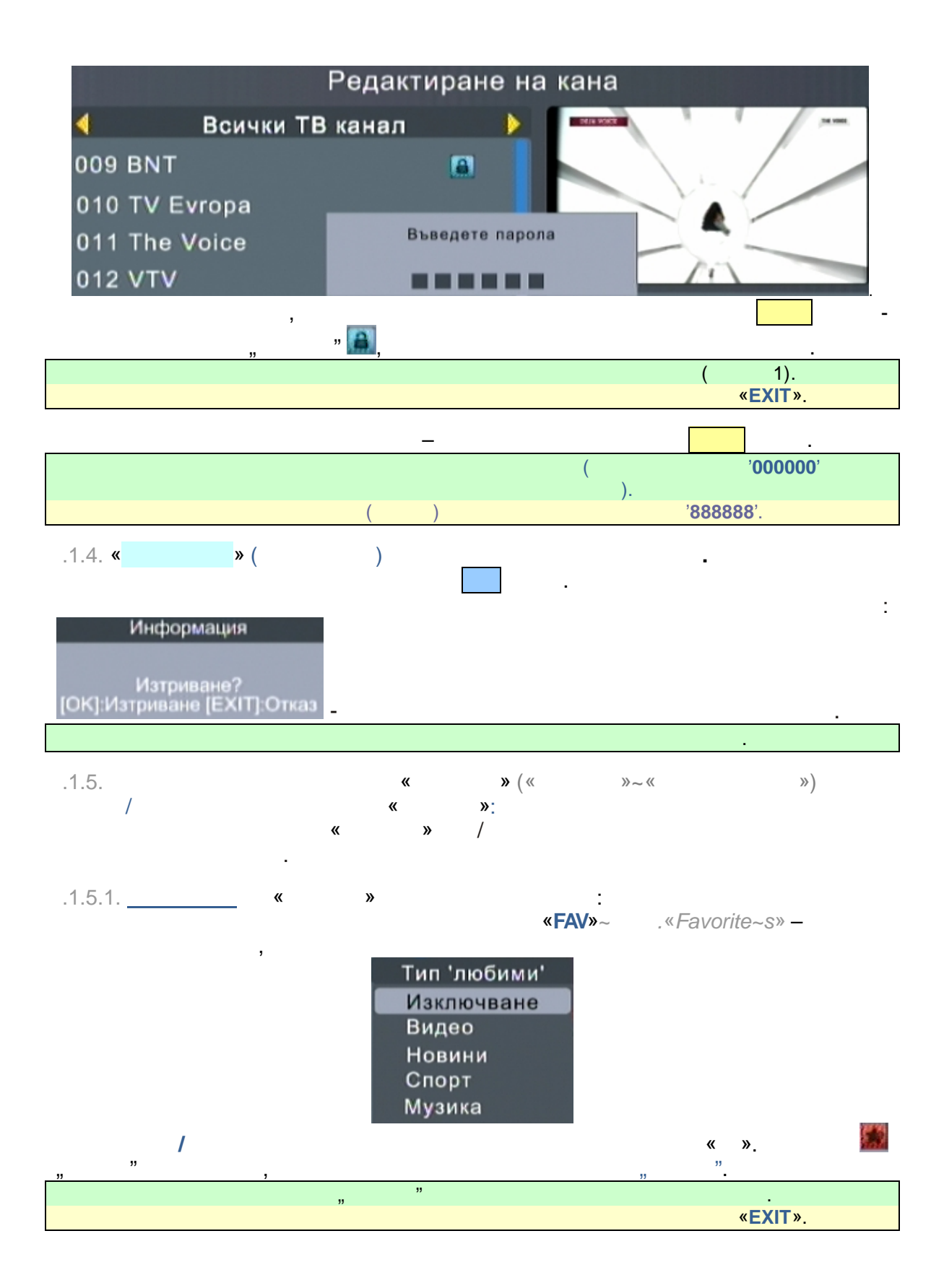

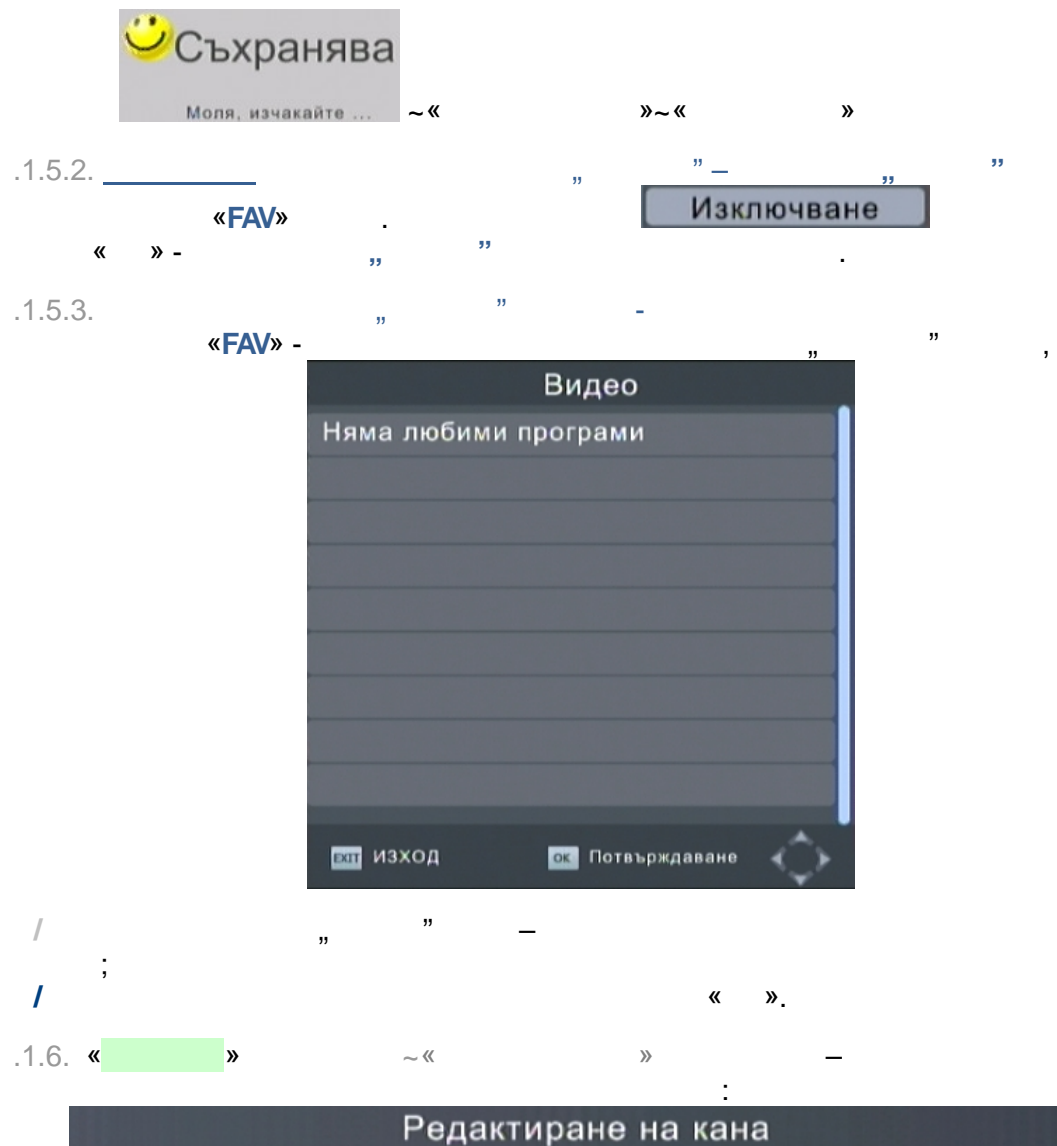

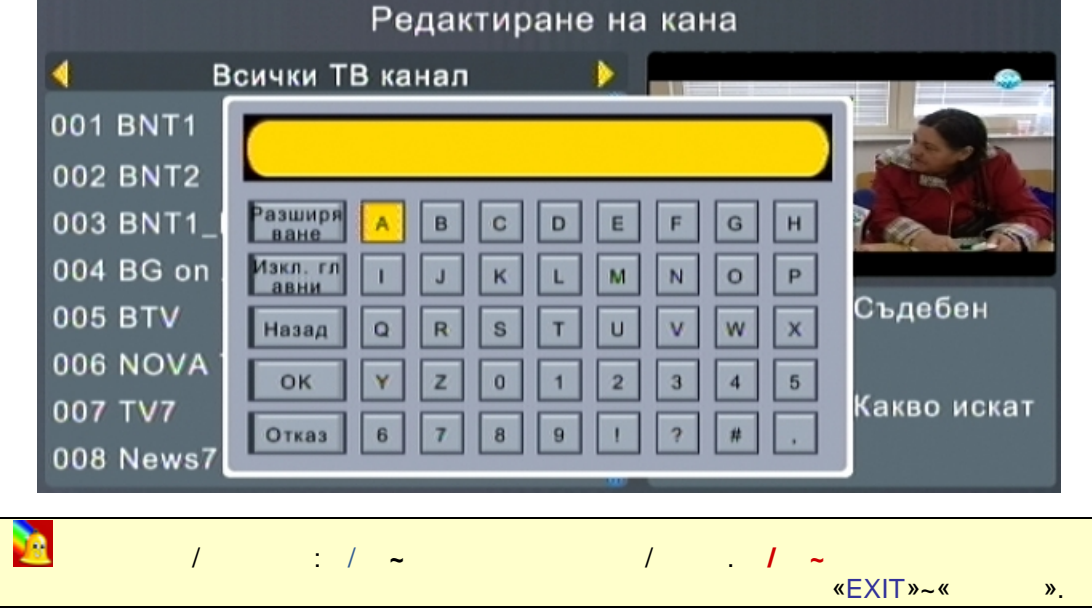

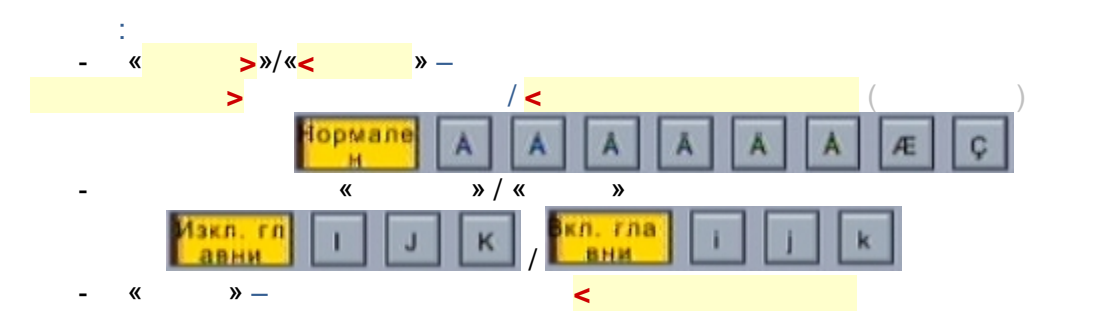

| (.1.7.) <b>n</b>        | - «          | NFO»~        | «              | »          |
|-------------------------|--------------|--------------|----------------|------------|
| 📕 Премест 🎆 Пропусн     | Блокира 🦰 И: | зтрий 🔤 Избр | . •РВ Преимену | Сортиран 🌔 |
| ()<br>[ LCN] -<br>[ ] - |              |              |                | :          |
| [ Service ID] - ID      |              |              |                |            |
| [ ONID] - ONID          |              |              |                |            |

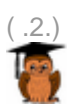

.

(EPG – Electronic Program Guide):

, ( ) , – ..

«EPG»

/ .

|                                                                                                    | EPG cn                                                                                            | равочн | ик        |             |           |
|----------------------------------------------------------------------------------------------------|---------------------------------------------------------------------------------------------------|--------|-----------|-------------|-----------|
| d 004 E                                                                                                    | 3G on AIR 🛛 👂                                                                                     |        | Thu.      | . 25 Apr 20 | 013 22:24 |
| 25 Apr 22:01-22:25<br>25 Apr 22:25-22:30<br>25 Apr 22:30-23:00                                                                   | Инвестбук<br>Как мислите<br>Новинарски блок                                                       |        | Инвестбук |             |           |
| 25 Apr 23:00-23:30<br>25 Apr 23:30-00:00<br>26 Apr 00:00-01:30<br>26 Apr 01:30-02:30<br>26 Apr 02:30-03:30<br>26 Apr 03:30-05:00 | Предприемачи<br>Чарт<br>Денят On Air<br>Boom@Bust<br>Видимо и невиди<br>Брюксел 1<br>Денят On Air | 1      | (П)       |             |           |
| 26 Apr 06:30-06:45                                                                                                    | Цитат на деня                                                                                     |        | С         | тр.: 1/1    |           |
| ок Резерваци                                                                                                    | ыю Списък с по                                                                                    | 🦲 Стр. | надолу 🦲  | Стр. нагоре | ¢.        |
|                                                                                                    |                                                                                                   | /      |           |             |           |

-

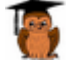

.

.

22

•

),

(

,

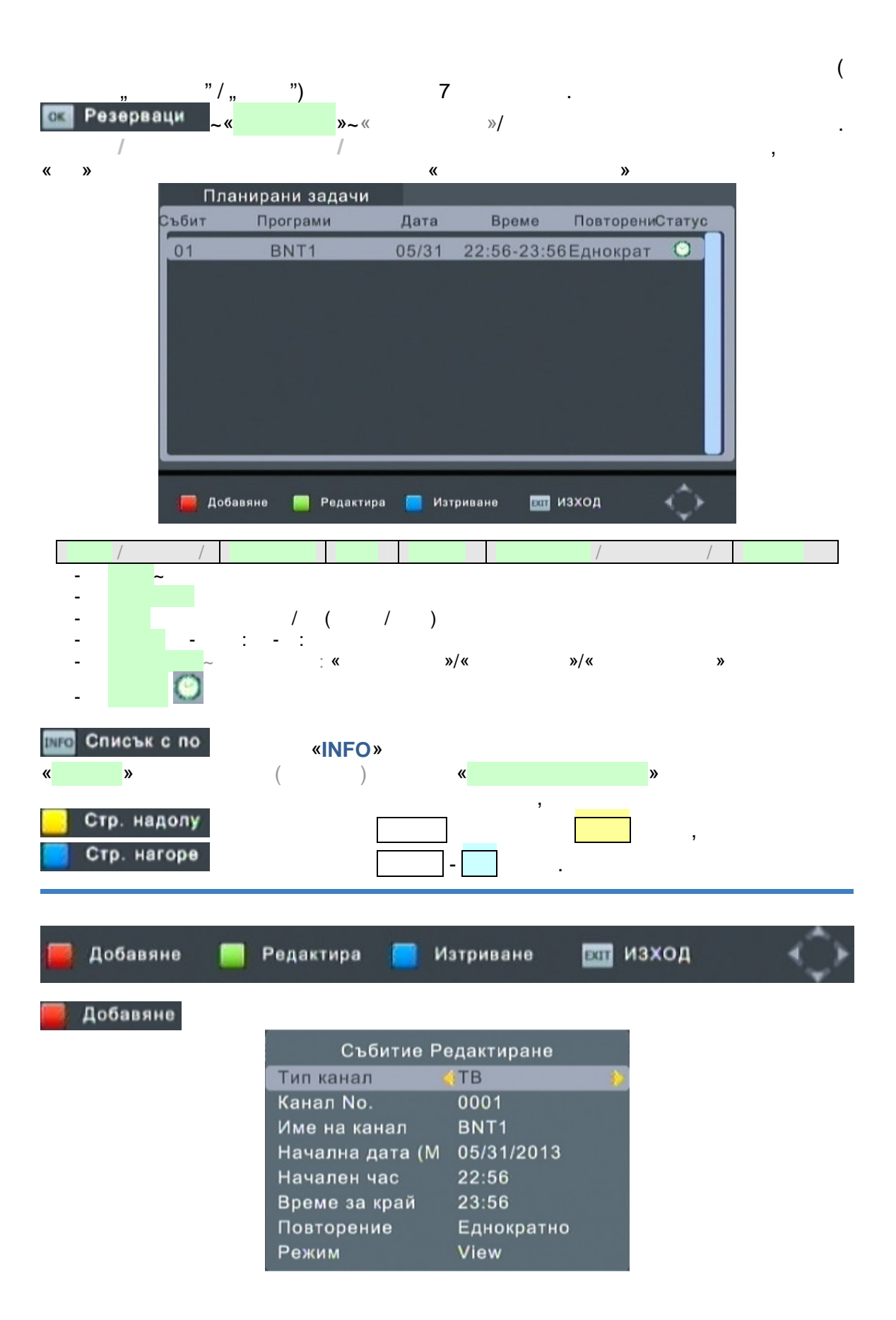

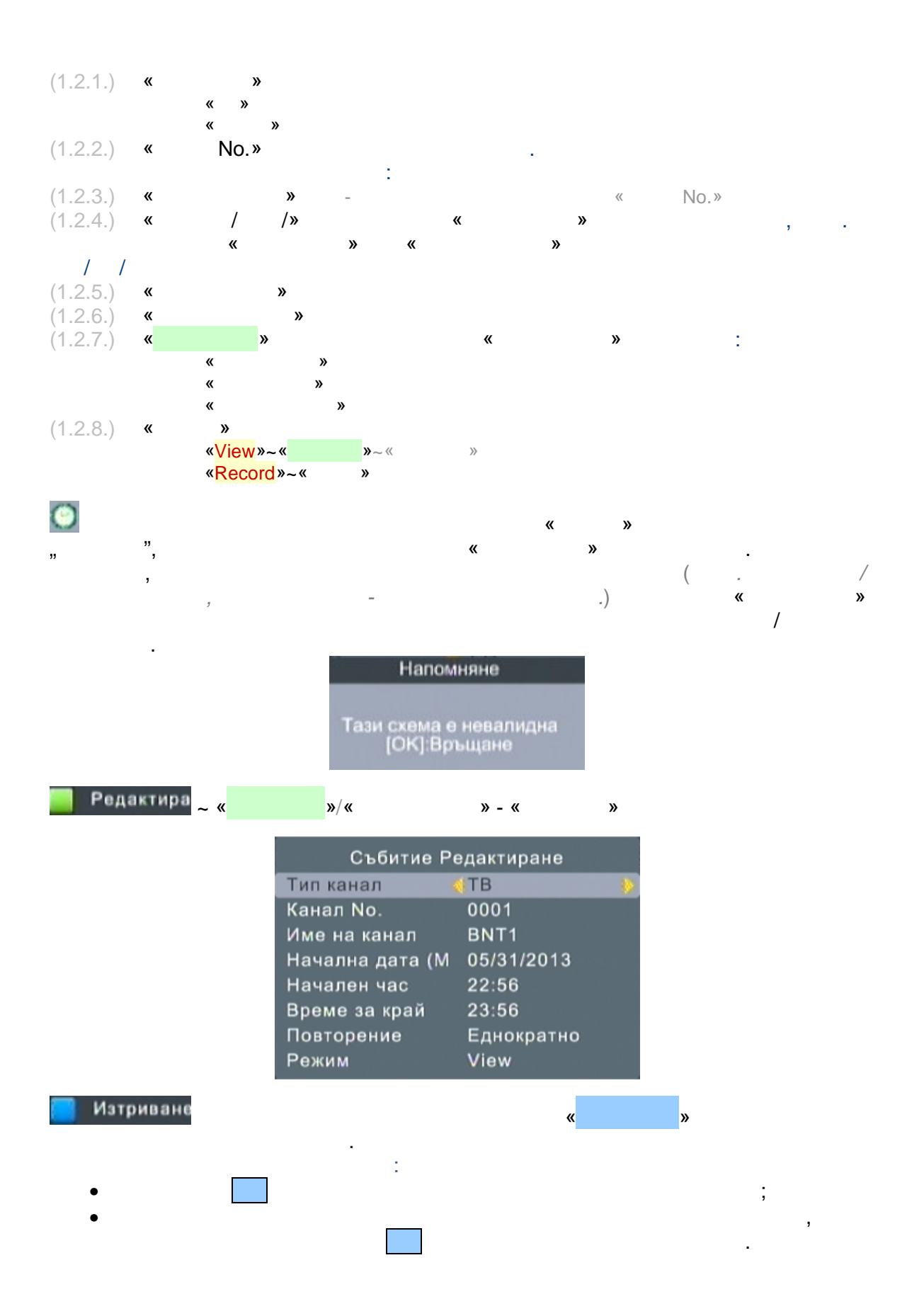

Информация

Изтриване? [ОК]:Изтриване [EXIT]:Отказ

ып изход

(1.3.) **«** 

ват изход

📧 Потвърждаване

»

Please wait ... LCN» ( ID « « » Списък ТВ канали Списък ТВ канали 001 BNT1 001 BG on AIR 002 BNT2 002 BTV 003 BNT1\_HD 003 NOVA TV 004 BG on AIR 004 TV7 005 BTV 005 News7 006 NOVA TV 006 BNT1 007 TV7 007 BNT2 008 News7 008 BNT1\_HD 009 BNT 009 BNT 💷 изход 💷 изход 🚥 Потвърждаване 🔍 Потвърждаване ID « « » » Списък ТВ канали Списък ТВ канали 4 4 001 BG on AIR 001 The Voice 002 BNT 002 TV Evropa 003 BNT1 003 BNT 004 BNT1\_HD 004 BNT1\_HD 005 BNT2 005 BNT2 006 BTV 006 BG on AIR 007 NOVA TV 007 News7 008 News7 008 TV7 009 TV Evropa 009 NOVA TV

ват изход

📧 Потеърждаване

|   | «MENU»            | /       | «            | »∼≪       | »     |
|---|-------------------|---------|--------------|-----------|-------|
|   |                   |         | 3            | <b>()</b> | 1     |
|   |                   | Изобрах | кение        |           |       |
|   | Съотношение       |         | 16:9 Wide \$ | Screen    |       |
|   | Резолюция         |         | 1080i        |           | 1.11  |
|   | ТВ стандарт       |         | PAL          |           |       |
|   | Видео изход       |         | CVBS         |           |       |
|   |                   |         |              |           |       |
|   |                   |         |              |           |       |
|   | E Ber we          |         |              |           | A     |
|   | вреща             |         | Потвърждава  | HU        | w. M. |
|   | / · /             | ~       | 1            | 1~        |       |
|   | , . ,             |         | , .          | «EXIT»~«  | ».    |
| « | » /               | ~~      | >>           |           |       |
|   | ( )               |         |              |           |       |
|   | 16:9 Wide Screen  |         |              |           |       |
|   | 16:9 Pan&Scan     |         |              |           |       |
|   | 16:9 PillarBox    |         |              |           |       |
|   | 4:3 Full          |         |              |           |       |
|   | 4:3 Letter Box    |         |              |           |       |
|   | 4:3 Pan&Scan      |         |              |           |       |
| * | >> /<br>∕/80₽/ŀ   |         | :            |           |       |
|   | 576P/I:           |         |              |           |       |
|   | 720P/1080I/1080P: | NTSC    | : PAL        |           |       |
|   | 1080I: N          | TSC PAL |              |           |       |
|   | 1080p50Hz:        | NTSC PA | L            |           |       |
| « | » /               |         |              |           |       |
|   | NTSC              |         |              |           |       |
|   | PAL               |         |              |           |       |
| « | » /               |         |              |           |       |
|   |                   |         |              |           |       |
|   | Vhr               |         |              |           |       |
|   |                   |         |              |           |       |

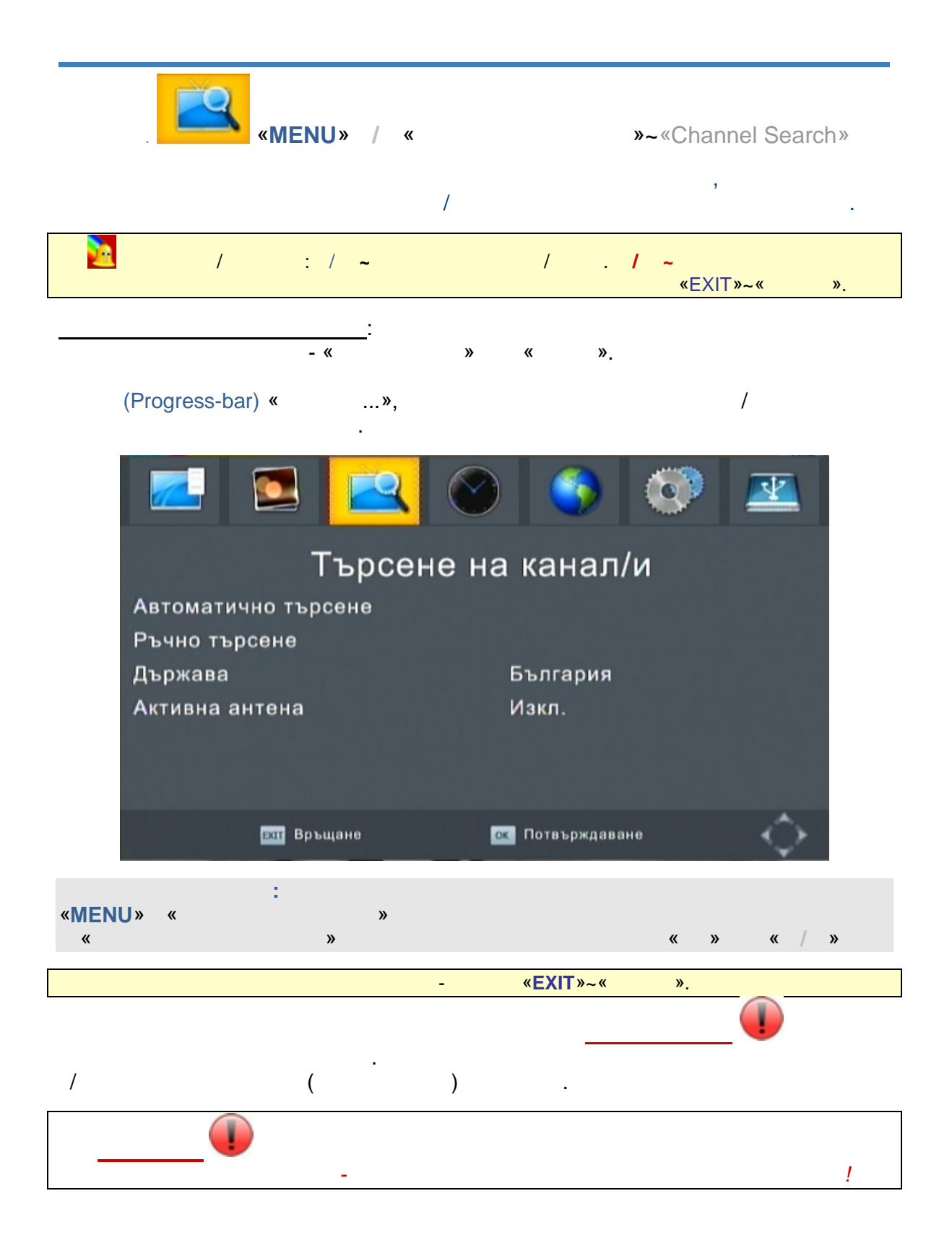

|          | Търсене<br>866.0MHz/8MHz<br>DTV канали: 012<br>004 TV7<br>005 News7<br>006 BNT1<br>007 BNT2<br>008 BNT1_HD<br>009 BNT<br>010 TV Evropa<br>011 The Voice<br>012 VTV | на канал/и<br>Радио: 002<br>001 BNR HORIZC<br>002 BNR HR. BO |            |
|----------|----------------------------------------------------------------------------------------------------|--------------------------------------------------------------|------------|
|          | Търсене                                                                                                    |                                                              |            |
|          | 🔤 ИЗХОД                                                                                                    | ныц Пропускане                                               |            |
| <u>1</u> |                                                                                                    | - «                                                          | EXIT»~« ». |
| «        | : «MENU» «                                                                                                    | »                                                            |            |

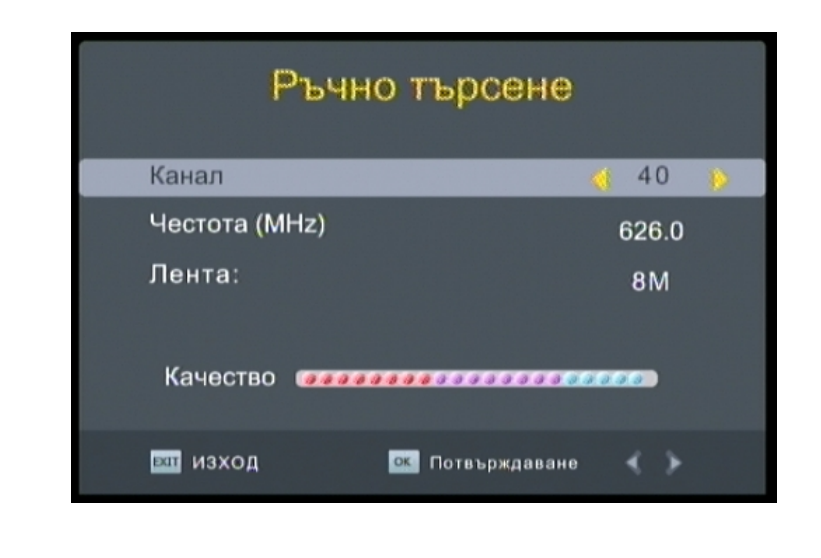

.

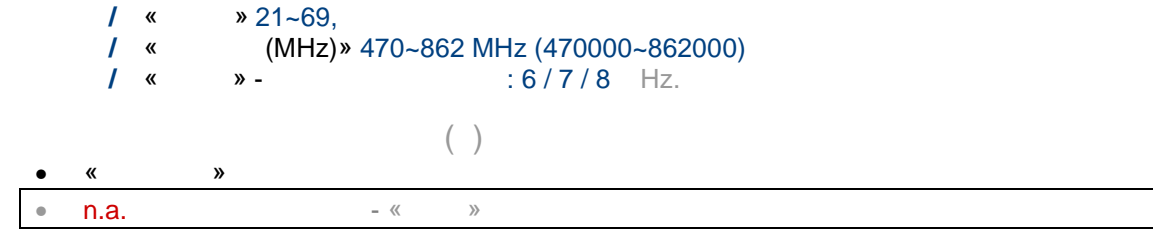

\_

,

.

## « » « / ».

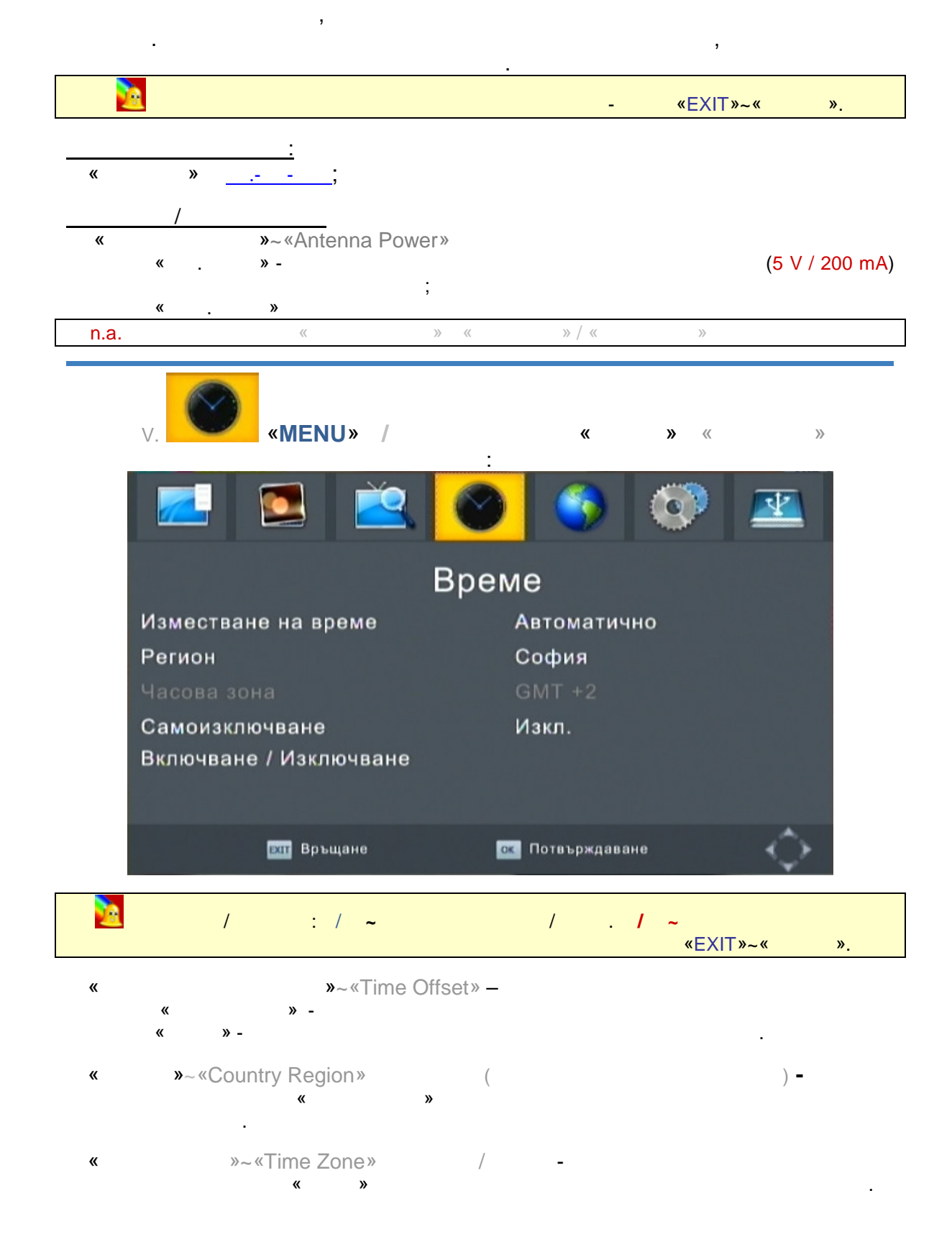

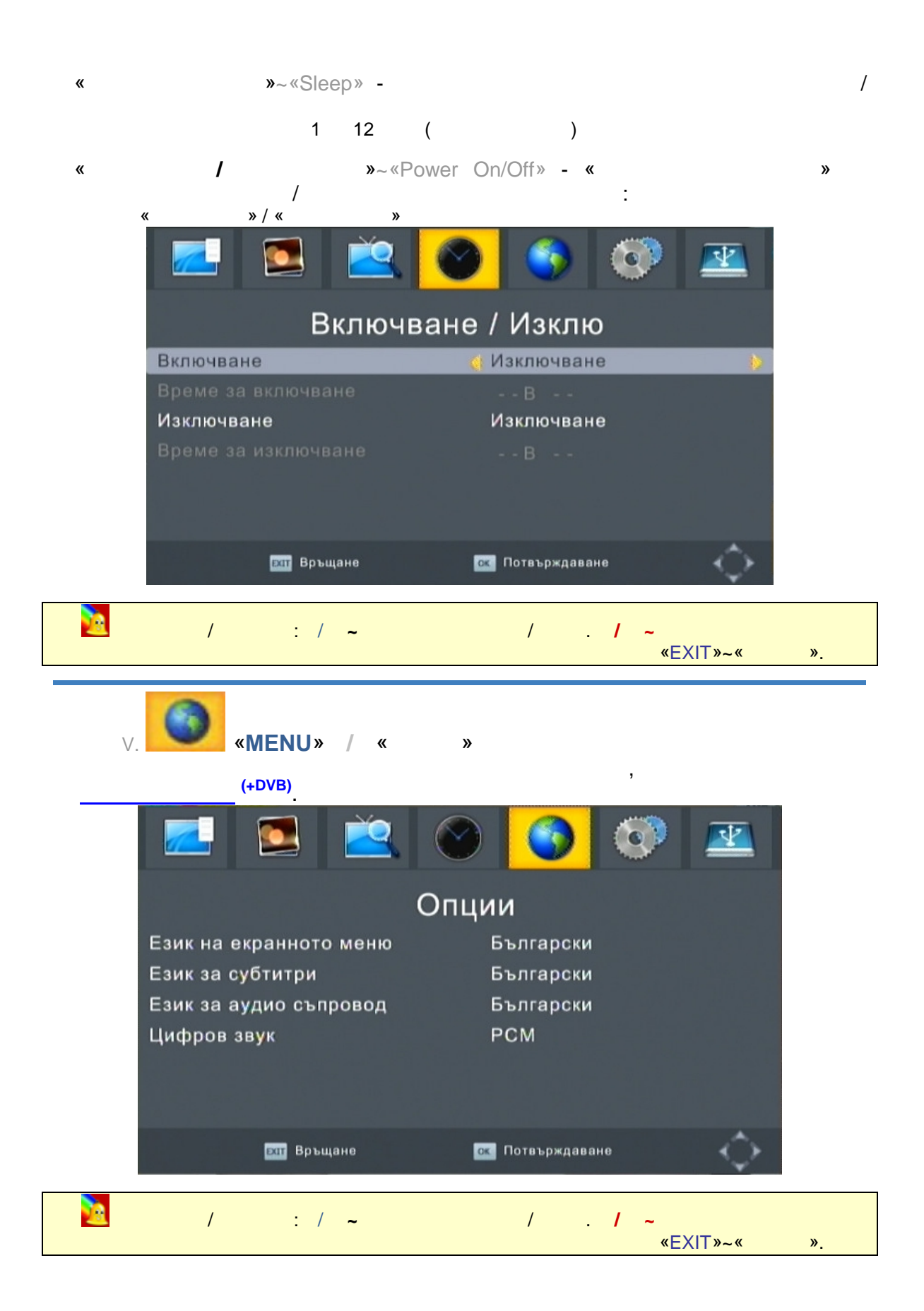

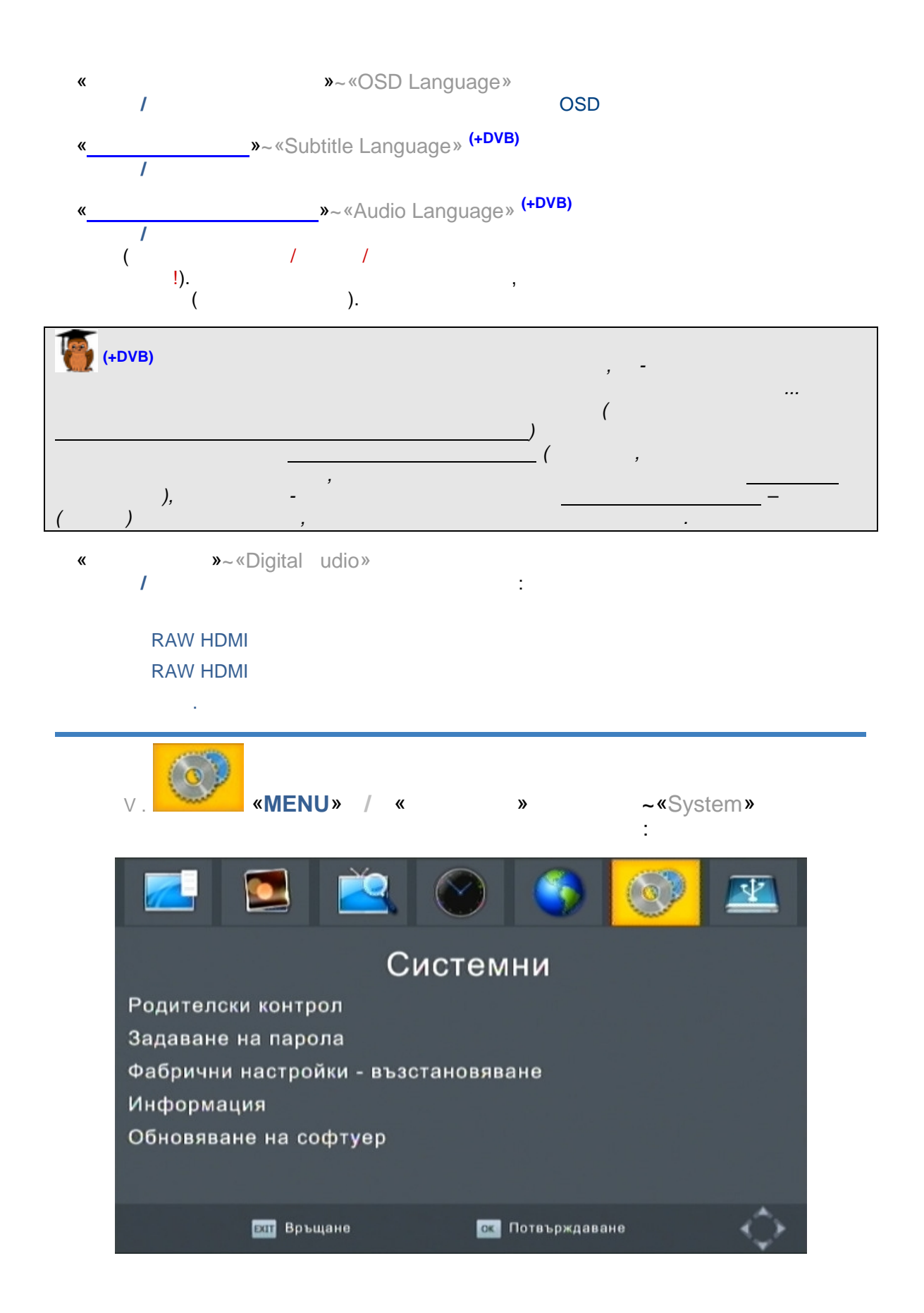

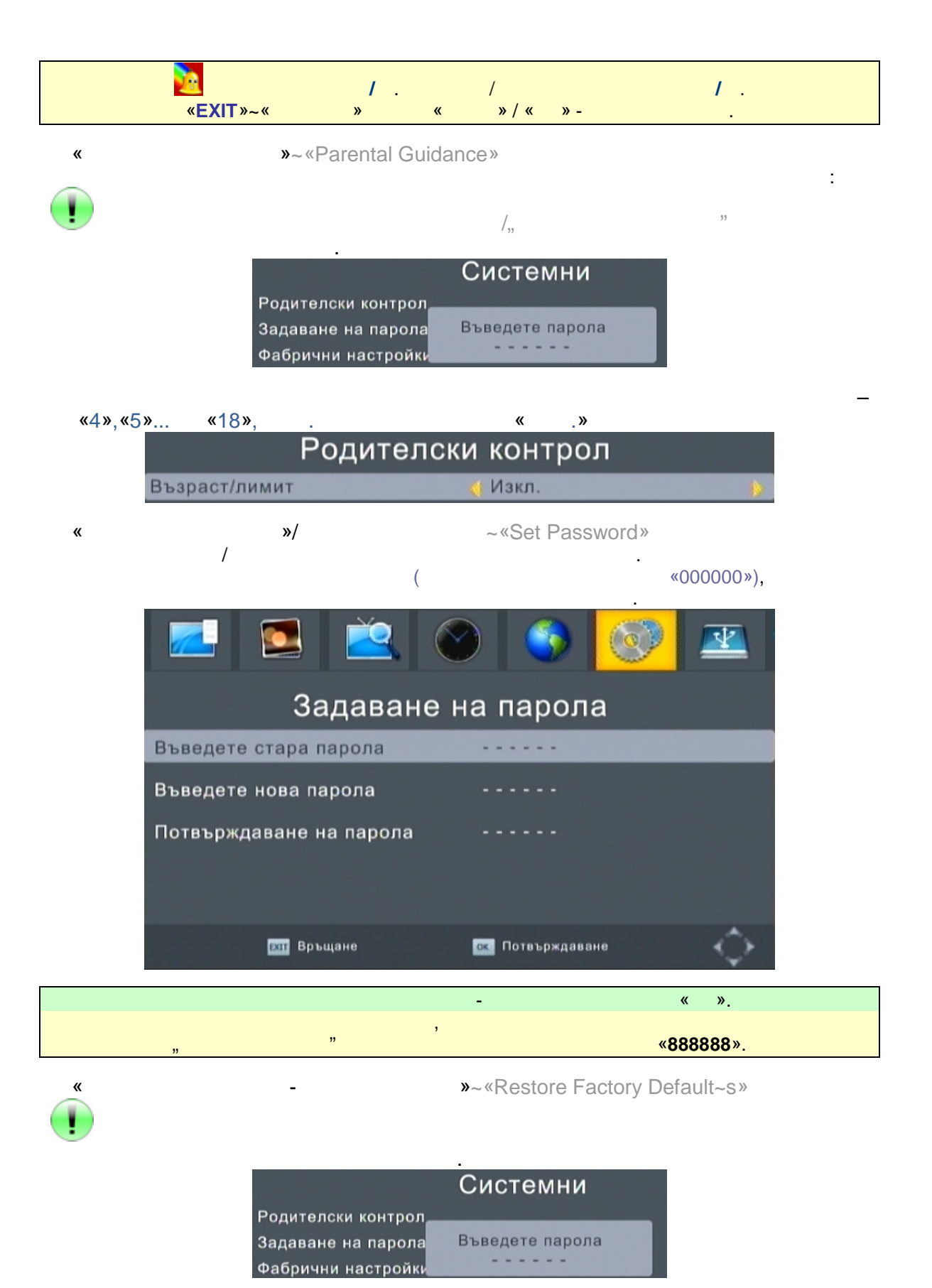

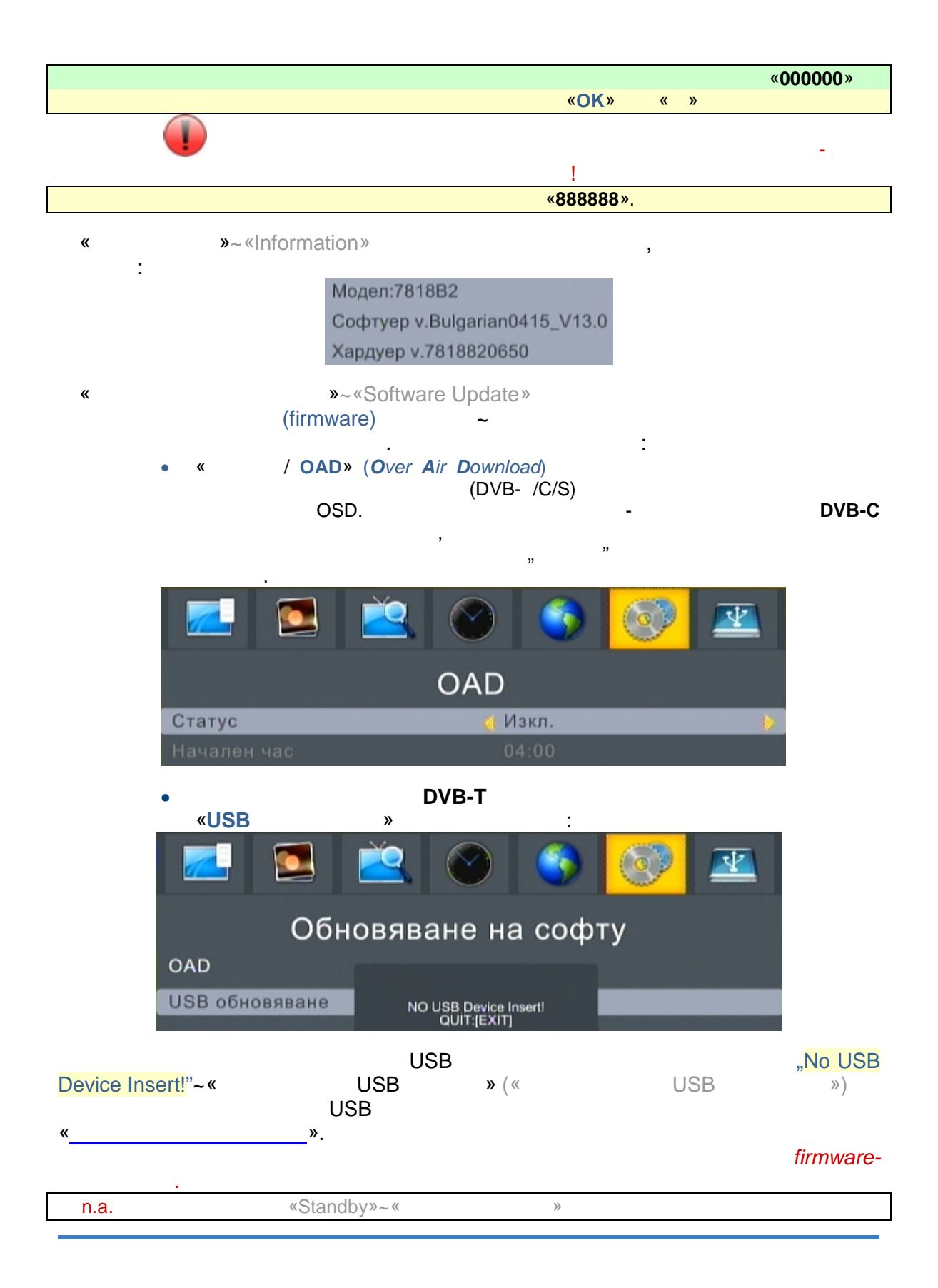

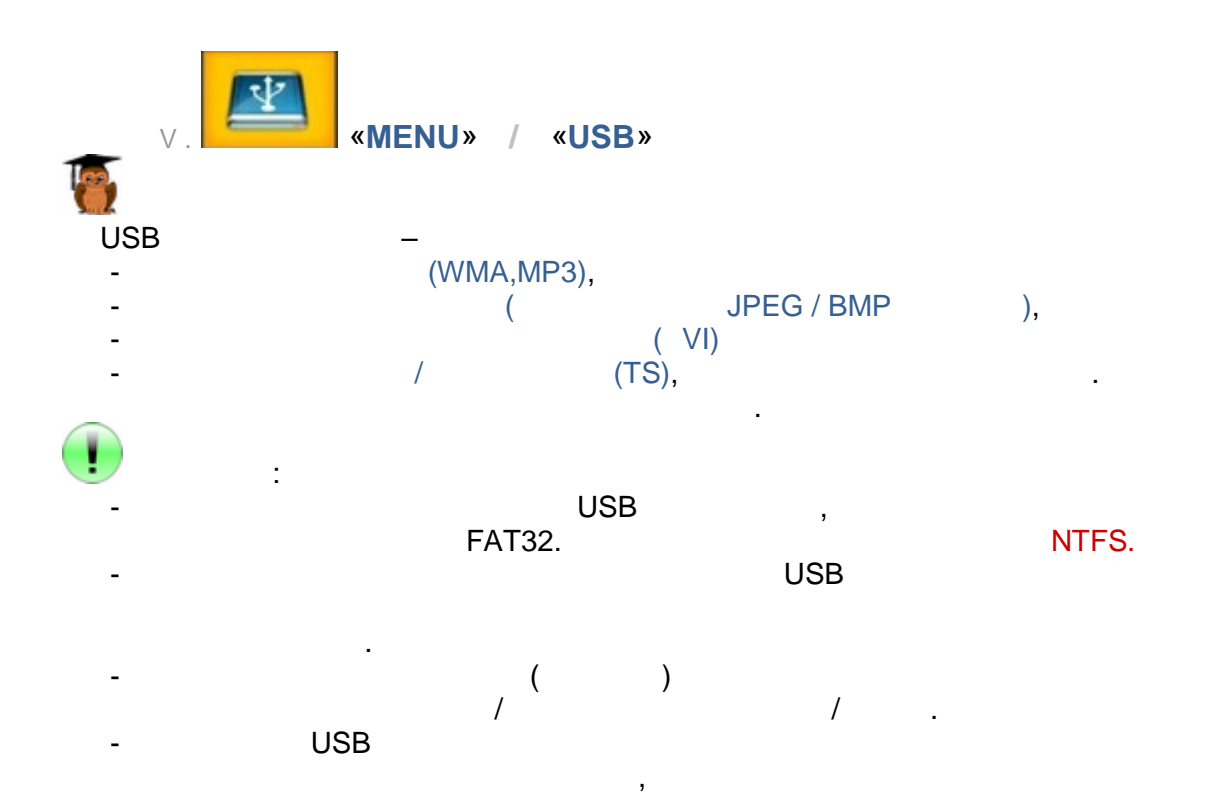

# Імарики Імарики Імарики Імарики Імарики Імарики Імарики

!

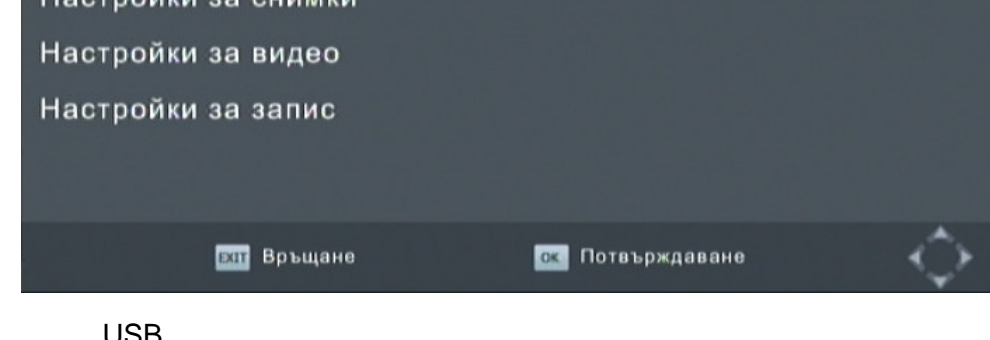

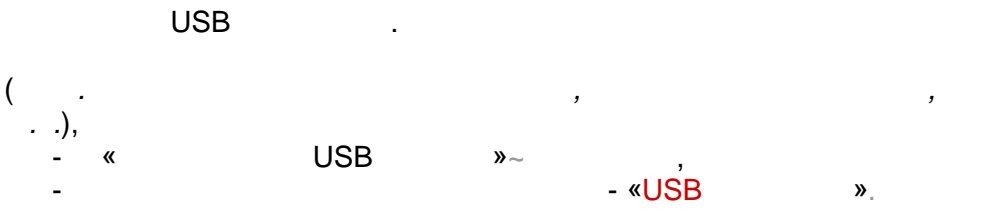

|   |        |            |            |              | •    |              |     |   |   |
|---|--------|------------|------------|--------------|------|--------------|-----|---|---|
| « | »      |            |            | USE          | 3    | —            |     |   |   |
|   |        |            |            | _            |      |              |     |   |   |
|   |        | «          | » /        | « »          | / «  | » /          | «   | » |   |
|   |        |            |            |              | / «  | »            | (   | , | - |
|   |        | )          |            |              |      |              | ľ   |   | - |
|   |        |            | Мул        | тимедия      |      |              |     |   |   |
|   |        |            |            |              |      |              |     |   |   |
|   |        |            |            |              |      |              |     |   |   |
|   | 1      |            |            |              |      |              |     |   |   |
|   |        |            |            | >>>          |      |              |     |   |   |
|   |        |            |            | almia.       |      |              |     |   |   |
|   | My     | зика       | Снимки     | Вилоо        | 3.0  | nuc /        |     |   |   |
|   | l Wi y | зика  <br> | Снимки     | Бидео        | Ja   | пис /        |     |   |   |
|   |        | н          | е е намере | HO USB yctpo | рист |              |     |   |   |
|   |        |            |            | 50           |      |              |     |   |   |
|   |        |            |            |              |      |              |     |   |   |
|   | OK     | Избор      |            | ват изход    | *    | 🕨 Преместван | 10  |   |   |
| « | »      |            |            | «            | » /  | «            | » / | « | » |
|   |        | (          |            | )            |      |              |     |   |   |

| «      | »~«Photo           | Configure»        |            |
|--------|--------------------|-------------------|------------|
|        | Настройки за сними | ки                |            |
|        | Време за смяна     | 🤮 28 🔥            |            |
|        | Режим / ефекти     | 0                 |            |
|        | CBUTHOWENNE        | Съхраняване       |            |
|        |                    |                   |            |
|        |                    |                   |            |
|        |                    |                   |            |
|        |                    |                   |            |
|        |                    |                   |            |
|        | ват из             | ход 🗘             |            |
| «      | »~«Slide           | Time»             |            |
|        |                    | ( " <b>-</b>      | ") - 1 8 . |
| « /    | »~«Slide Mo        | de»               | - :        |
| «      | » 0~59             | « »(              | ).         |
| «      | <b>»</b> ( «       | »~«Aspect Ratio») |            |
| :<br>« | »(« ».             | ~«Keep»)          | « »        |
|        |                    |                   |            |

## »~«Movie Configure»

|              |   |          | На             | строй                    | си за                | вид                 | eo       |     |           |                |                     |          |      |
|--------------|---|----------|----------------|--------------------------|----------------------|---------------------|----------|-----|-----------|----------------|---------------------|----------|------|
|              |   |          | Сп<br>Фс<br>Цв | ецифи<br>эн нас<br>ят на | чни<br>убти<br>субті | субт<br>три<br>1три | итрі     | 1   | си<br>бя  | рмал<br>в<br>л | ен                  |          |      |
| «            |   |          |                |                          |                      | on n<br>»/«         | ізхо     | д   |           |                | <                   | »        |      |
|              | « | :        | »              | «                        |                      | »                   | «        |     | »         |                |                     |          |      |
| «            |   |          |                | »/-                      | «                    |                     |          |     |           | >>             | (BG/b               | oackgrou | und) |
| •            | « | »        | «              | •                        | »                    | «                   | »        | «   |           | -              | »                   |          |      |
| «            | « | <b>»</b> | «              | »<br>»                   | «                    |                     | <b>»</b> | «   | »         | «              | »                   | :        |      |
| n.a.<br>n.a. | « |          | >>>            | «<br>~«Kee               | <<br><               |                     | ≫~       | «As | »<br>pect | (+D)<br>Rati   | / <sup>B)</sup> ( . | )        |      |
|              | ~ |          |                | »~«                      | »                    |                     |          |     |           |                |                     |          |      |

## « »~«PVR Configure» ( PVR)

| • | /<br>4 GB. | FAT32 | - | ( | ) |   |
|---|------------|-------|---|---|---|---|
| " | ",<br>4 GB | (     | , | ( |   | ) |

«

|             |            |            | <b>ě</b> (                       |           | 3          | 0   | <b>P</b>            |          |
|-------------|------------|------------|----------------------------------|-----------|------------|-----|---------------------|----------|
|             |            | Ha         | астроі                           | йки за    | а запи     | 1   |                     |          |
| Уст         | гройств    | о за запис |                                  | Þ         |            |     |                     |          |
| Φο          | рмат       |            |                                  |           |            |     |                     |          |
|             |            | 🔤 Връщан   | e                                | σκ Πα     | твърждаван | 10  | $\neg \diamondsuit$ |          |
| «           |            |            | <b>»</b>                         |           |            | (   | ,                   | )<br>USB |
|             | :          |            |                                  |           |            |     |                     |          |
|             |            |            | Устро                            | йство :   | за запи    | IC  |                     |          |
|             |            | Дис        | к 📢                              |           | C: (USB    | 1)  | 10                  |          |
|             |            | Размер     | на Ті                            |           | 1.0 GE     | }   |                     |          |
|             |            | т          | ип медия                         | F         | AT32       |     |                     |          |
|             |            | 0          | бщо място                        | о на но 1 | .95 GB     |     |                     |          |
|             |            | С          | вободно м                        | ясто 2    | 48 MB      |     |                     |          |
|             |            | ват из     | ход                              | ок Пот    | върждаван  | • < | $\geq$              |          |
| «<br>«<br>« | »~<br>» (( | ~USB HDD/  | Flash <b>«</b><br><u>2*/NTFS</u> | »<br>) -  |            |     |                     | , .:     |
| 0,5         | «<br>4 GB* | Timeshift  | • –<br>0.5                       | GB        |            |     |                     |          |
| «           | 1          | »:         |                                  |           | L          | JSB |                     |          |

| Мултимедия |                      |                                           |                               |                      |  |
|------------|----------------------|-------------------------------------------|-------------------------------|----------------------|--|
|            | Музика               | Снимки<br>Снимки<br>Не е намерено U<br>во | डा≡ार<br>Видео<br>SB устройст | <b>Го</b><br>Запис / |  |
|            | ок Избор             | EXIT M3                                   | ход                           | 🔹 🎾 Преместване      |  |
| «          | » -                  |                                           |                               |                      |  |
| «          | »<br>« <u>/PVR</u> » | «                                         | » / «                         | »/« »,               |  |
|            |                      |                                           |                               | (),                  |  |
|            |                      |                                           |                               |                      |  |
| /          | Музика<br>« »        | ,                                         | )                             |                      |  |
|            | C/Works/brc          |                                           |                               |                      |  |
|            | CTP. 01 / 01         | Пормости                                  |                               |                      |  |

| /                                     | Снимки                              | 1          |                            |                                      | :         |                             |                   |           |        |
|---------------------------------------|-------------------------------------|------------|----------------------------|--------------------------------------|-----------|-----------------------------|-------------------|-----------|--------|
| «                                     | »                                   |            |                            |                                      |           |                             |                   |           |        |
|                                       |                                     | C/Greece_  | 20/PIC_0217.JP             | G                                    |           |                             |                   |           |        |
|                                       | Стр.                                | 02/14      |                            |                                      | 1         |                             |                   | A STATUTE |        |
|                                       | PI                                  | C_0208.JPG |                            |                                      |           |                             |                   |           |        |
|                                       | PI                                  | C_0209.JPG |                            |                                      |           | Men                         |                   |           |        |
|                                       | PI                                  | C_0210.JPG |                            |                                      |           |                             |                   | Part-     |        |
|                                       | PI                                  | C_0212.JPG |                            |                                      | - 1       |                             |                   |           |        |
|                                       | PI                                  | C_0213.JPG |                            |                                      |           |                             | R. C.             |           |        |
|                                       | PI                                  | C_0214.JPG |                            |                                      | Име<br>(Ш | энафайВ1С_<br>×В): 3072.)   | 0217.JPG<br>(2304 |           |        |
|                                       | PI                                  | C_0215.JPG |                            |                                      | Pas       | мер: 2411.0                 | 2 KBytes          |           |        |
|                                       | PI                                  | C_0216.JPG |                            |                                      |           |                             |                   |           |        |
|                                       | PI                                  | C_0217.JPG |                            |                                      |           |                             |                   |           |        |
|                                       | OK                                  | Избор 😂    | Премества                  | Каталог на                           | PLAY      | оследова                    | cono Mo           | зайка     |        |
|                                       |                                     |            | (previev                   | v)                                   |           |                             |                   |           | -      |
| -                                     | «(                                  | « :»       | ); »                       |                                      |           | (                           | )                 |           |        |
| -                                     | «                                   | :» —       | /                          | Butes                                |           | (                           | ,                 |           |        |
| /                                     |                                     |            |                            | Dytes                                |           |                             |                   |           |        |
|                                       |                                     | :          |                            | Dytes                                |           |                             |                   |           |        |
| OK                                    | Избор                               | ू 🗘 Пр     | ремествански               | Каталог на                           | PLAY      | После,                      | дова              | cono Mo   | зайка  |
| «OK»                                  | Избор                               | \$ n;      | ремества <mark>нски</mark> | Каталог на                           | PLAY      | После,                      | дова              | con: Ma   | зайка  |
| «OK»<br>« /                           | Избор<br>-<br>»~«                   | :<br>п     | ремества <mark>нска</mark> | Буtes<br>Каталог на<br>/             | PLAY      | После,<br>(                 | дова              | 6010 M a  | зайка  |
| «OK»<br>« /<br>«Rec                   | Избор<br>-<br>»~«<br>all»~«         | :          | ремества<br>•••••          | Буtes<br>Каталог на<br>/             |           | После,<br>(<br>~folder      | цова<br>)         | 6010 M o  | эзайка |
| «OK»<br>«OK»<br>« /<br>«Rec:<br>«Play | Избор<br>-<br>»~«<br>all»~«<br>и»~« | :<br>¢ nr  | реместващи<br>»<br>»       | Букез<br>Каталог на<br>/             | PLAY      | После,<br>(<br>~folder      | )                 | 🚥 Ma      | эайка  |
| «OK»<br>« /<br>«Rec:<br>«Play         | Избор<br>-<br>»~«<br>all»~«<br>и»~« | :          | Demecter<br>»<br>»         | Буtes<br>Каталог на<br>/<br>-<br>« / | • 🚥       | После,<br>(<br>~folder<br>« | )                 | ×         | зайка  |

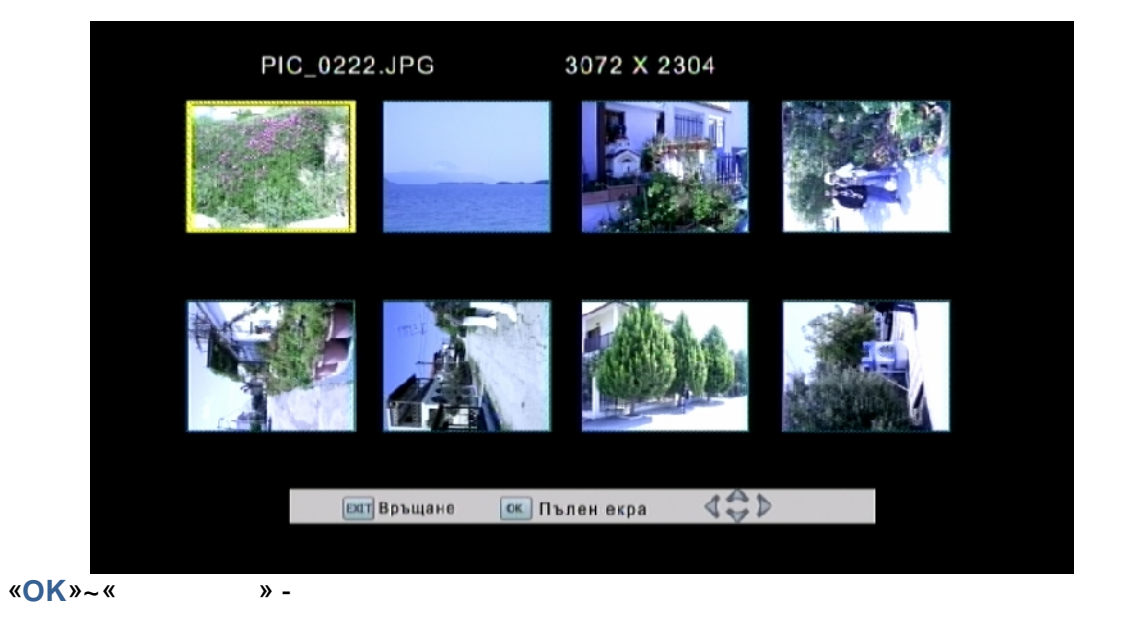

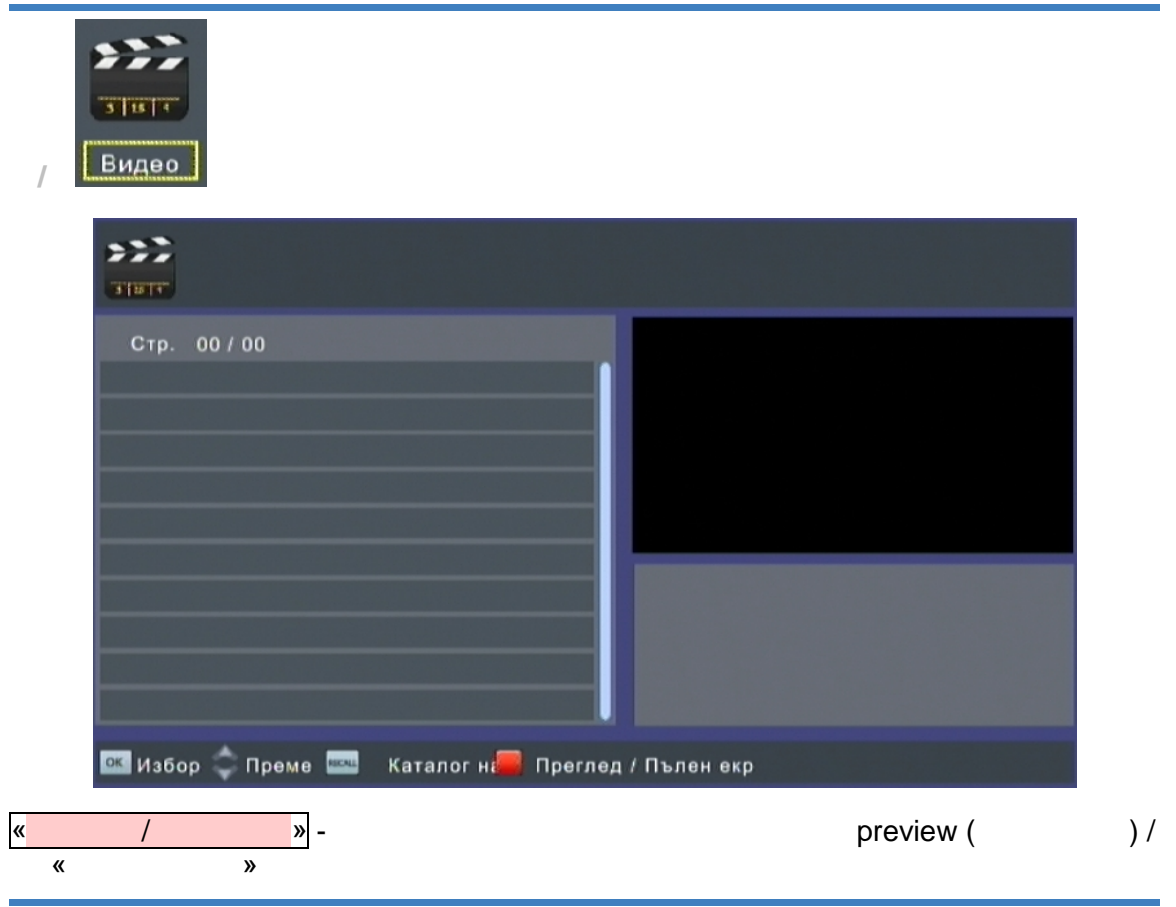

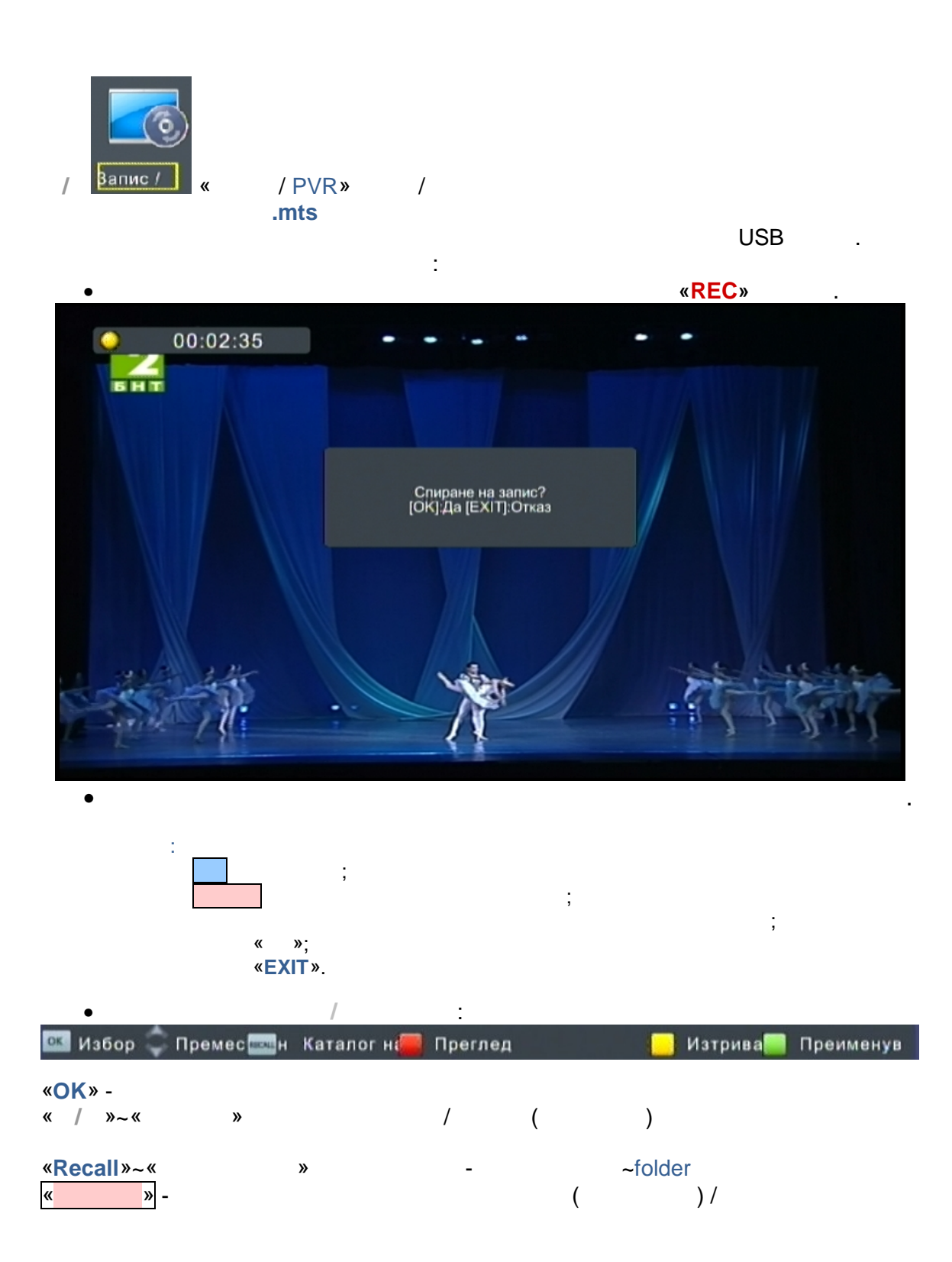

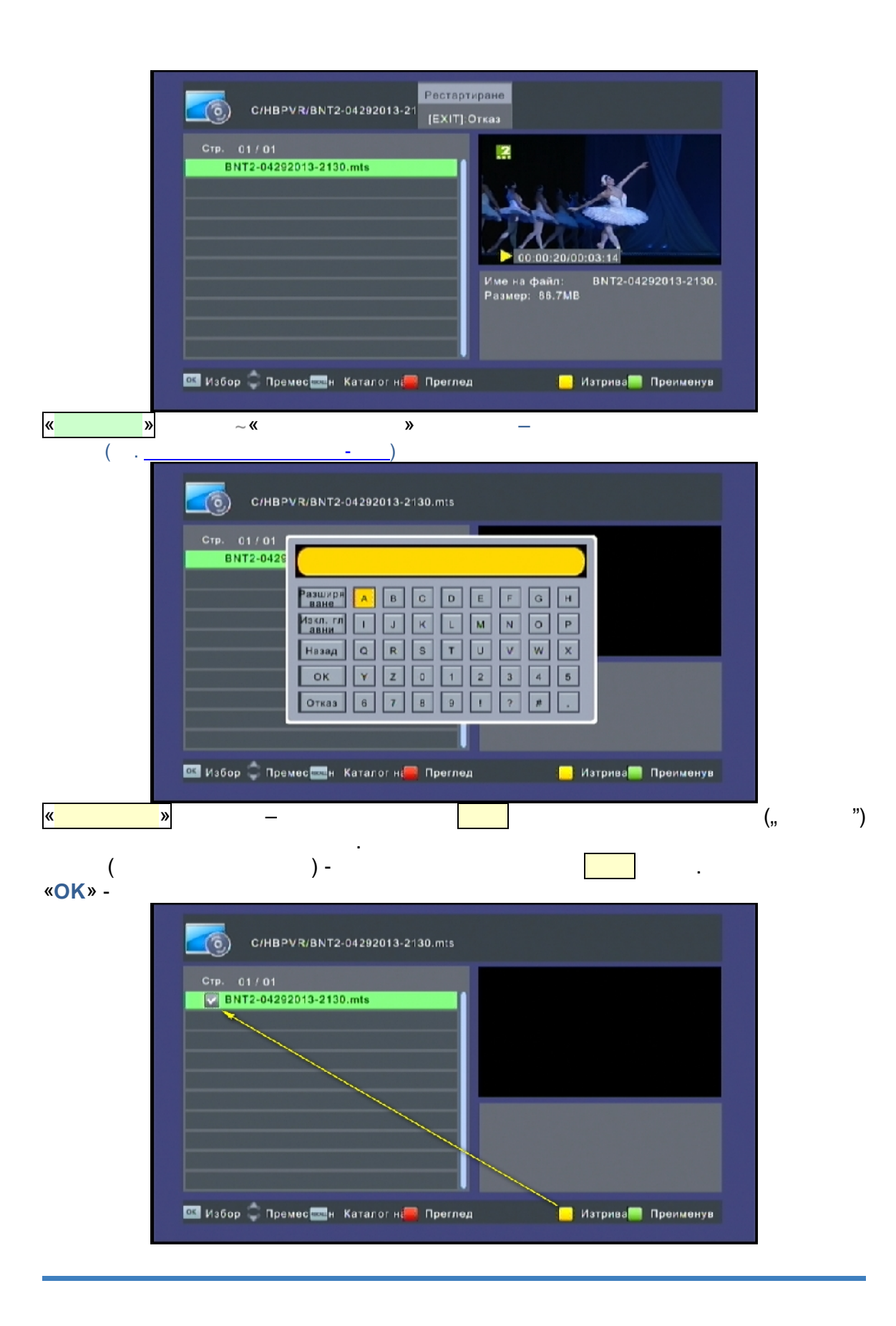

# " ~ "Timeshift"

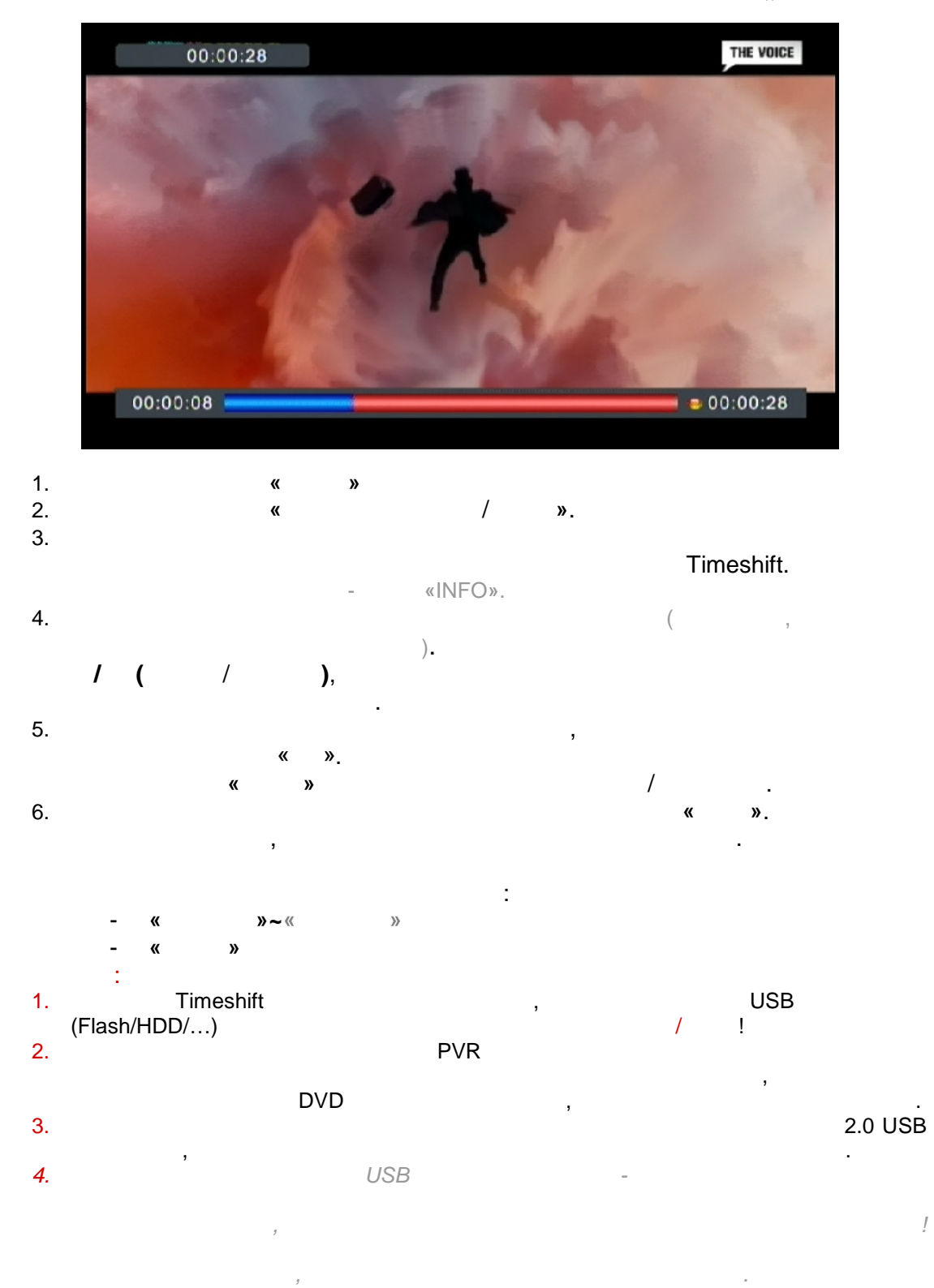

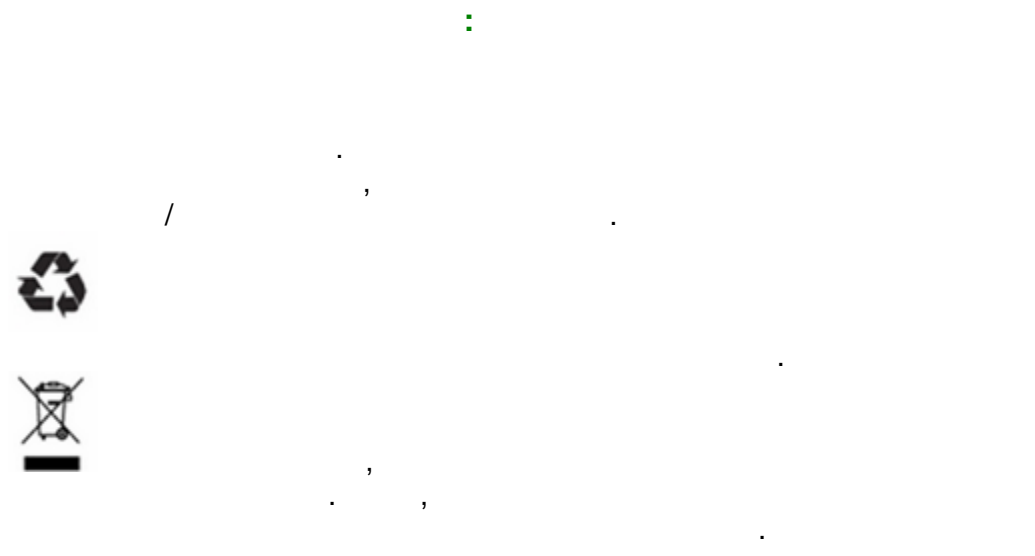

, !

| : /<br>:                            | / :                                                                                                    |
|-------------------------------------|----------------------------------------------------------------------------------------------------|
| :<br>http://www.beholder-europe.com | , 1784<br>" "-1 .8 ."".6<br>E-mail <u>megamarket@mail.bg</u><br>./02/ 4174080<br>Skype: simply_thebest<br>ICQ/QIP: 116449009 / thebest<br>Facebook:<br>Twitter: |
| :                                   | / :                                                                                                    |
| :                                   | / :                                                                                                    |
| : 12                                |                                                                                                    |
|                                     | :                                                                                                    |
| / :                                 | :                                                                                                    |
| / , ./:                             | :                                                                                                    |

,

| Model: HD DVB-T                |  |
|--------------------------------|--|
|                                |  |
| 2006/95/EC                     |  |
| EN 60065:2002+A1:2006          |  |
|                                |  |
| 2004/108/EC                    |  |
| EN 55 013:2001+A1:2003+A2:2006 |  |
| EN 55 020:2007                 |  |
| EN 61 000-3-2:2006             |  |
| EN 61 000-3-3:2008             |  |
|                                |  |

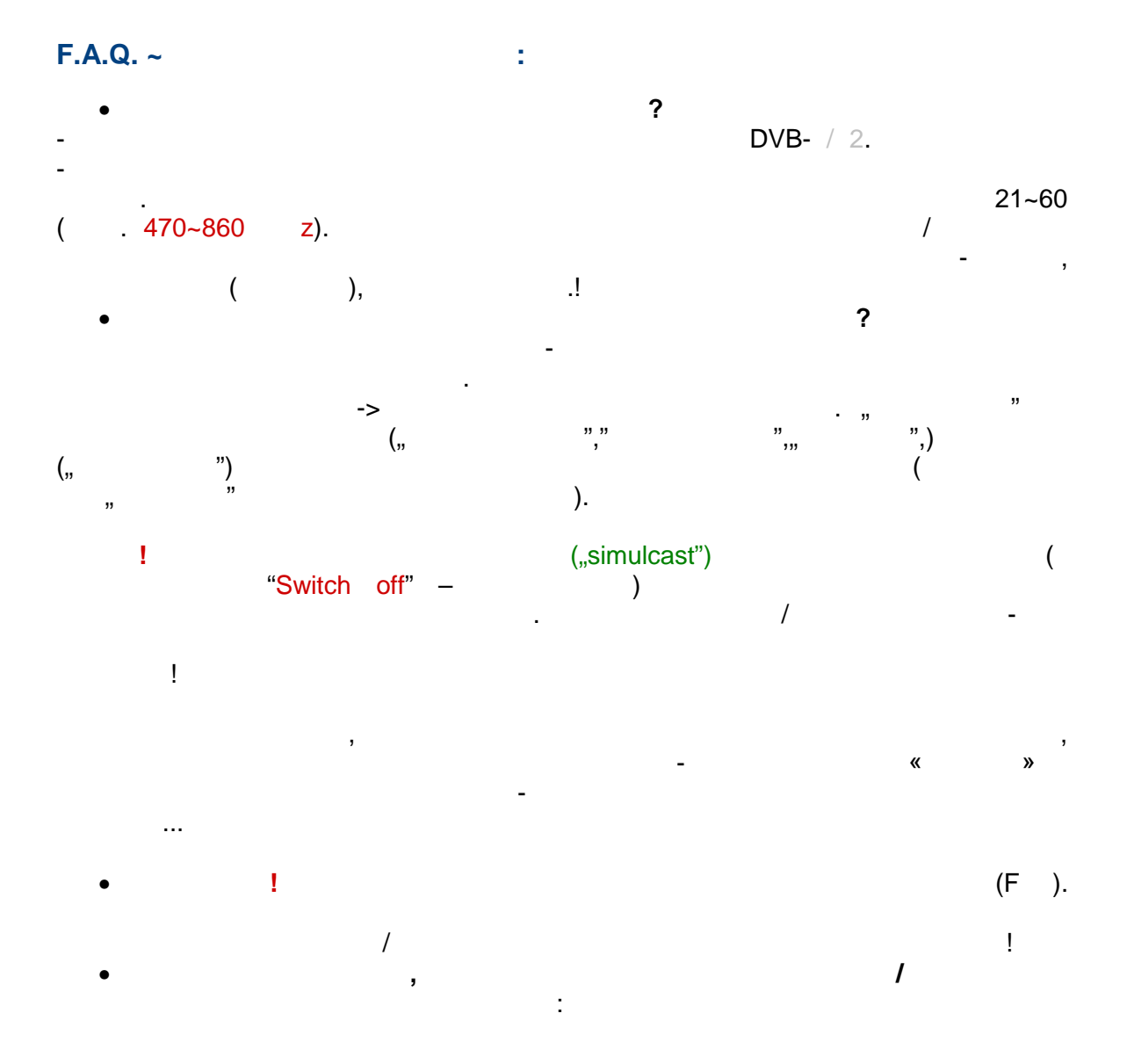

|          |        | On                 |
|----------|--------|--------------------|
| 2        |        | On                 |
| <u>r</u> | On/Off |                    |
|          | DVB-T  |                    |
| " "2     |        |                    |
| •        | е      |                    |
|          |        |                    |
|          |        |                    |
| ?        |        |                    |
|          |        | <i>(</i>           |
|          |        | (MUTE)             |
|          |        | ,                  |
|          | -      |                    |
| ?        |        |                    |
|          |        | <iv radio=""></iv> |
|          |        |                    |
|          |        |                    |
|          |        |                    |
| ( )?     |        |                    |
|          |        |                    |
|          |        |                    |

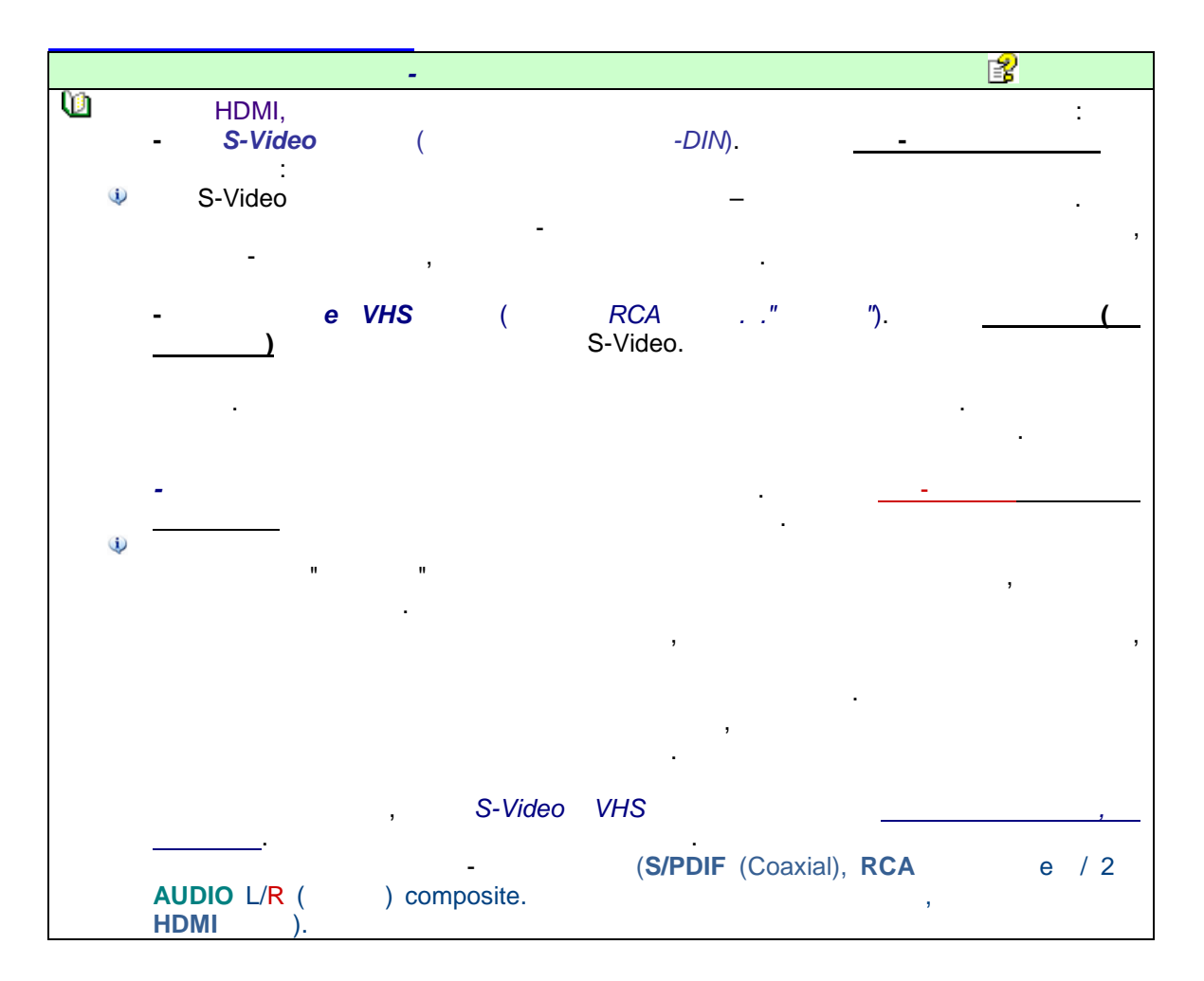

|     | : |   |                  |  |
|-----|---|---|------------------|--|
| • « |   | » |                  |  |
|     |   | - | -<br>"firmware". |  |
|     |   |   |                  |  |

firmware- ( ).

• « »

...To be continued , 12 2013 © 2013 . <u>www.beholder-europe.com</u>